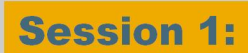

### Low TCO with SAP® MaxDB<sup>™</sup> Database Technology from SAP

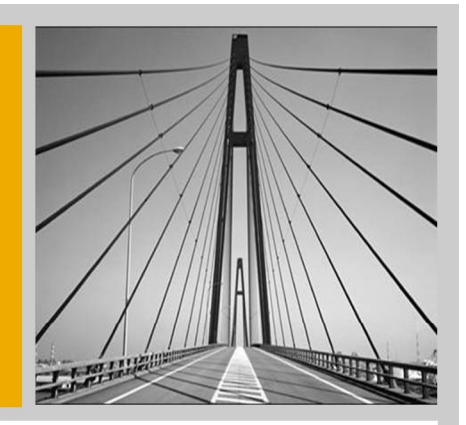

SAP

Roland Mallmann, SAP AG Jörg Hoffmeister, SAP AG

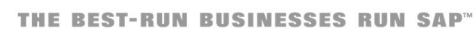

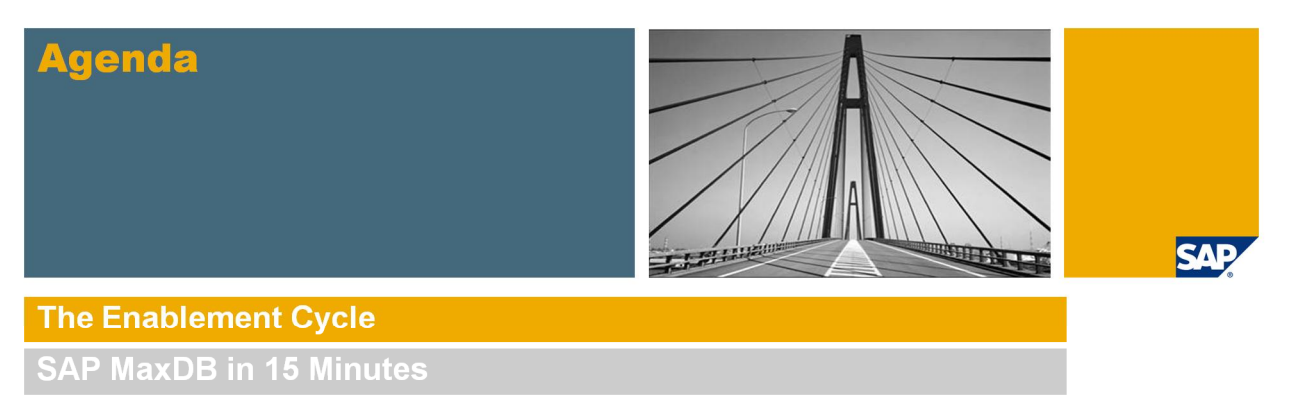

SAP MaxDB Installation Demo

Within today's session workshop we will look at some overall figures on SAP MaxDB and show, how easy the database can be set up. The database that

we install today, will accompany us for the rest of this enablement cycle.

### Partner Services Delivery: SAP MaxDB Enablement Cycle 2009/2010

| October 13, 2009   | Session 1: SAP MaxDB - the low TCO Database                                                                                                    |
|--------------------|----------------------------------------------------------------------------------------------------|
| November 3, 2009   | Session 2: Basic Administration with Database Studio                                                                                              |
| November 24, 2009  | Session 3: Basic Administration with CCMS Transactions                                                                                            |
| December 8, 2009   | Session 4: Performance Optimization with SAP MaxDB                                                                                                |
| Next to come, 2010 | Further 4 or more sessions to follow on various topics, like e.g.:<br>Checking structures,<br>SAP MaxDB & BW,<br>Upgrading,<br>Features 7.7 & 7.8 |
| AG 2009            |                                                                                                    |

SAP

Each session will be held twice a day to cover different timezones. As we are located in Germany we will have an early morning and a late afternoon session.

# Agenda

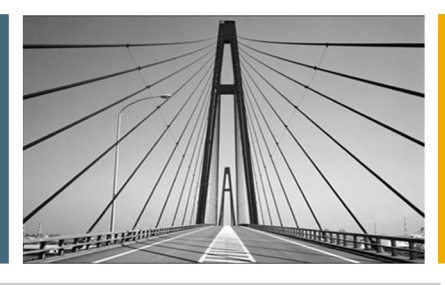

SAP

The Enablement Cycle

SAP MaxDB in 15 Minutes

SAP MaxDB Installation Demo

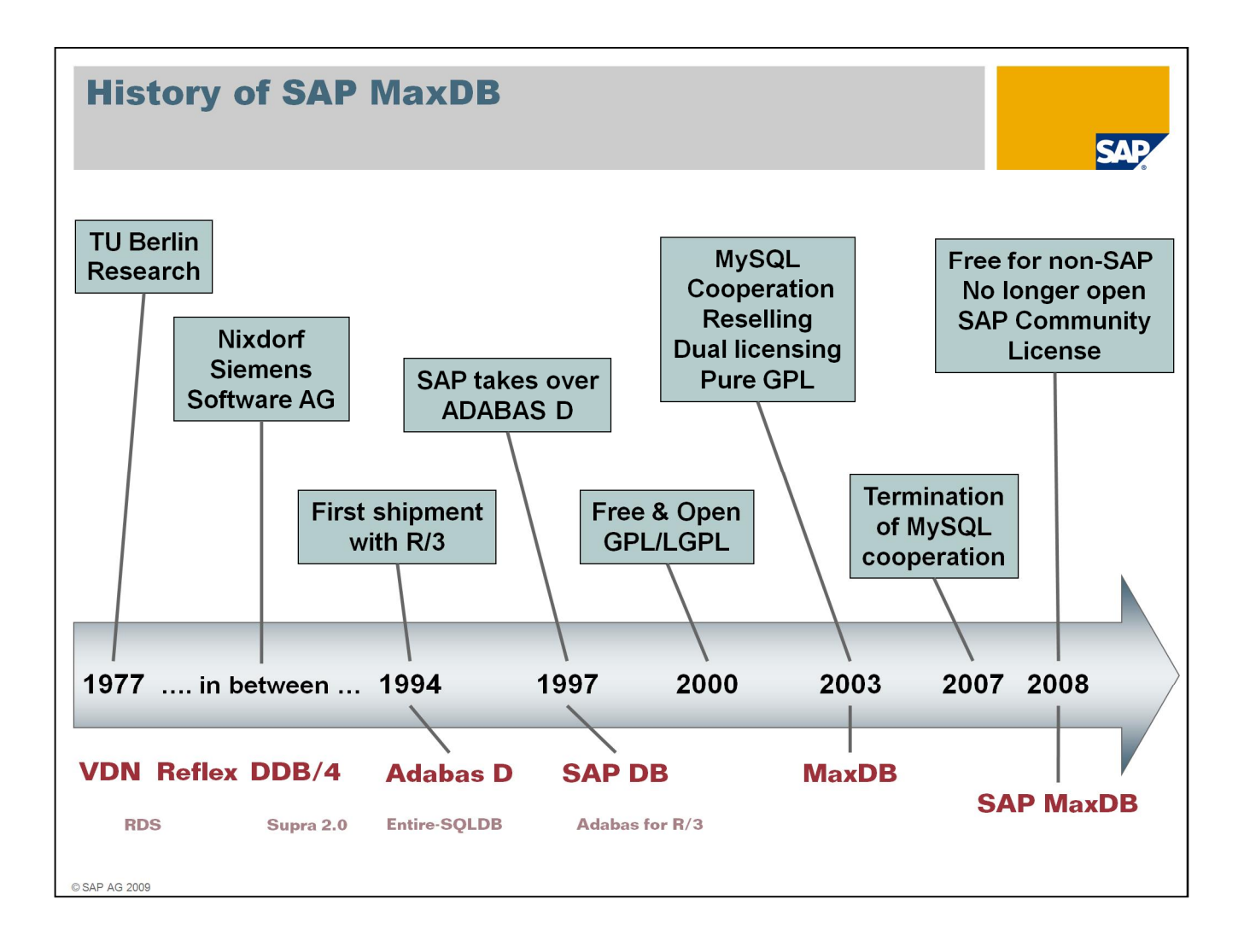

The cornerstone for SAP MaxDB was set in the late 70ties of the last century. It all started as an industry cooperation project between the Technical University of Berlin and Nixdorf Computers. As it pointed out to be of interest for the database market, Nixdorf took over full responsibility and ownership.

Over the years ownership changed repeatedly – passing Siemens-Nixdorf and Software AG – until the database reached SAP in 1997.

This was 4 years after the database started to serve as carrier for the SAP R/3 system. Thus today we look back to nearly 16 years of experience with SAP scenarios.

In 1997 the database appeared as SAP DB. Due to cooperation with MySQL, the database was branded to MaxDB in 2003. As this reselling agreement ended in 2007 the brand was changed to today's SAP MaxDB.

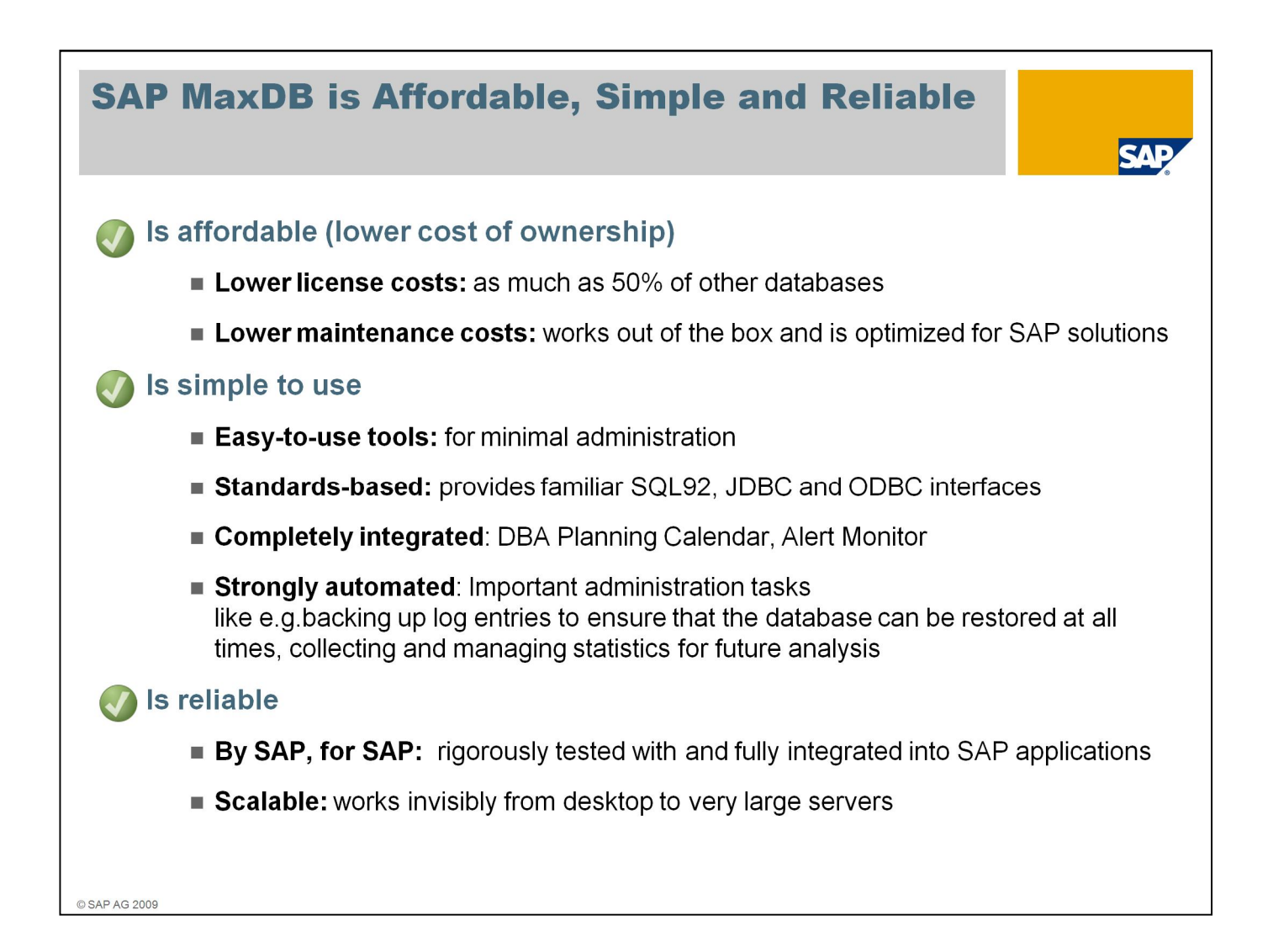

#### Let's look at some bulletpoints

SAP MaxDB is an affordable database according to low license costs – as much as 50% compared to other databases certified for SAP –

and in consequence lower maintenance costs as these correlate with the license and application value.

SAP MaxDB works out of the box and is optimized for SAP Solutions, further supported with its simplicity in use.

We offer easy-to-use tools for minimal administration – a lot of administration tasks are already automated.

MaxDB is highly integrated into SAP's monitoring and scheduling and offers standard based, familiar interfaces for extended application areas.

We are talking about a well scaling database from SAP for SAP, fully integrated and rigorously tested - a database for all system ranges, from desktops to very large servers.

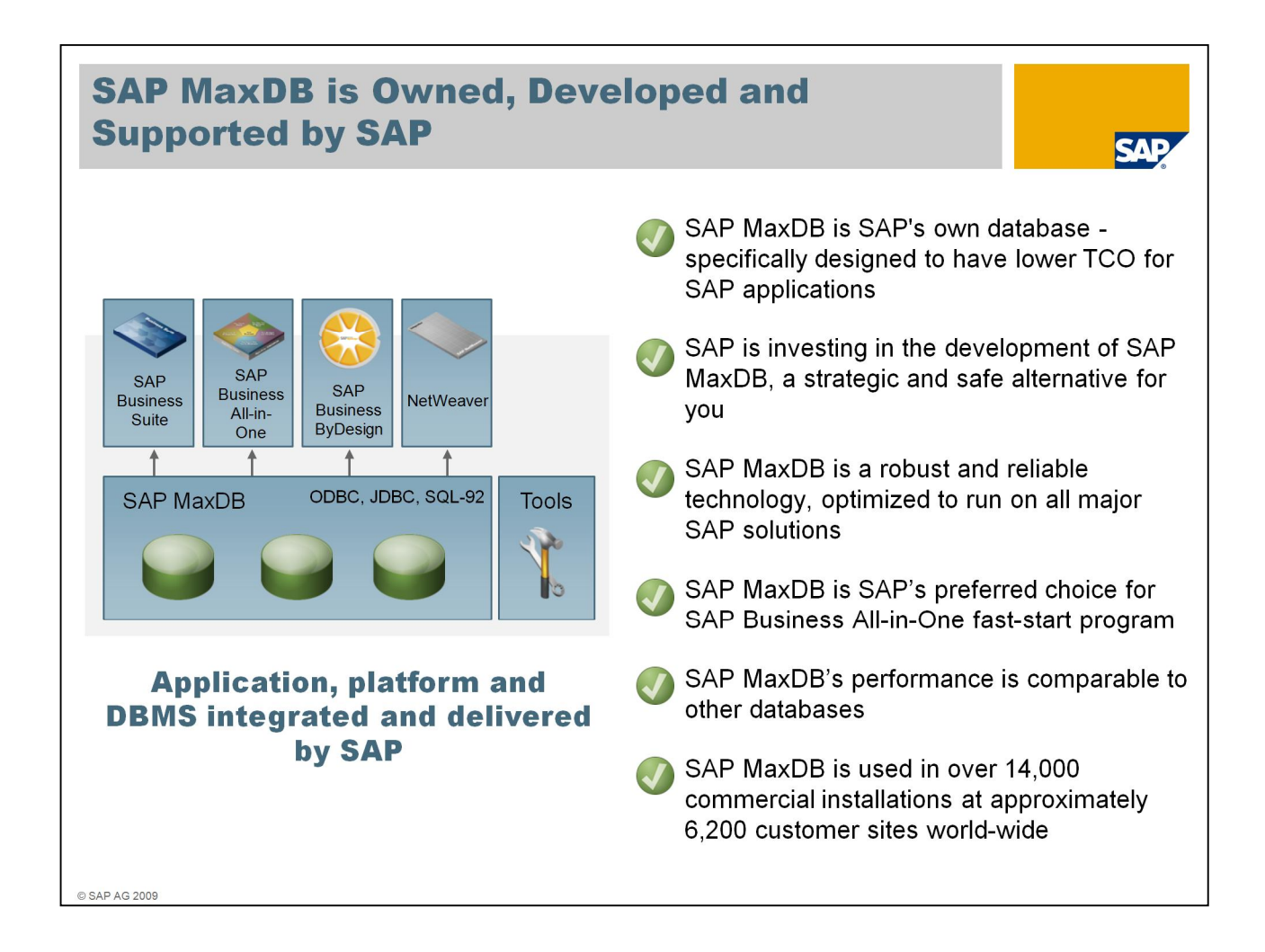

SAP MaxDB is SAP's own database - specifically designed to have lower TCO for SAP applications

We are continuously investing in the development of SAP MaxDB to offer you a strategic and safe database alternative

It is robust and reliable technology, optimized to run on all major SAP solutions

SAP MaxDB is SAP's preferred choice for SAP Business All-in-One fast-start program

The database performance is comparable to other databases, proved in over 14,000 commercial installations at approximately 6,000 customer sites world-wide

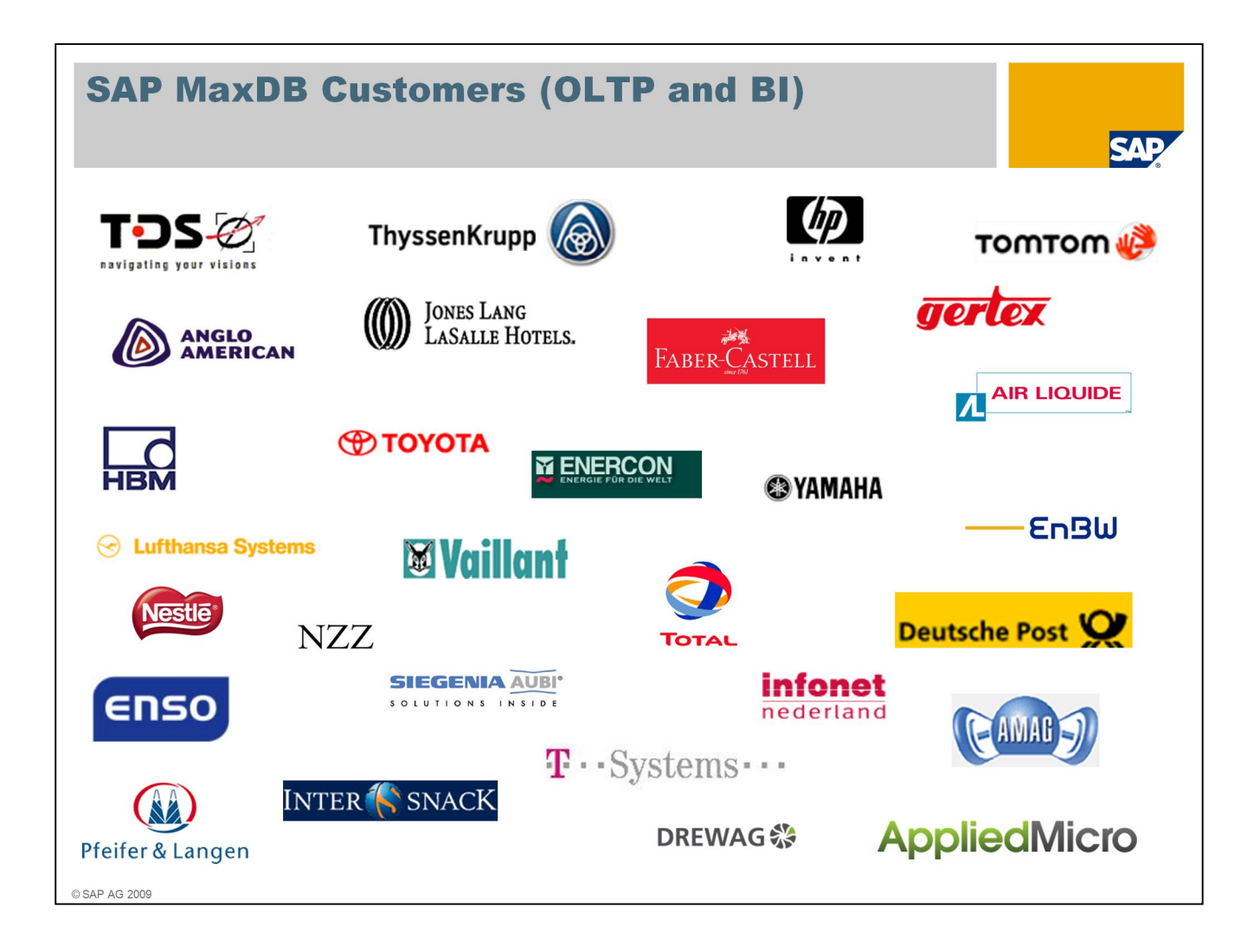

As you can see with this collection of logos, there are a lot of prominent customers that have chosen SAP MaxDB for their SAP systems.

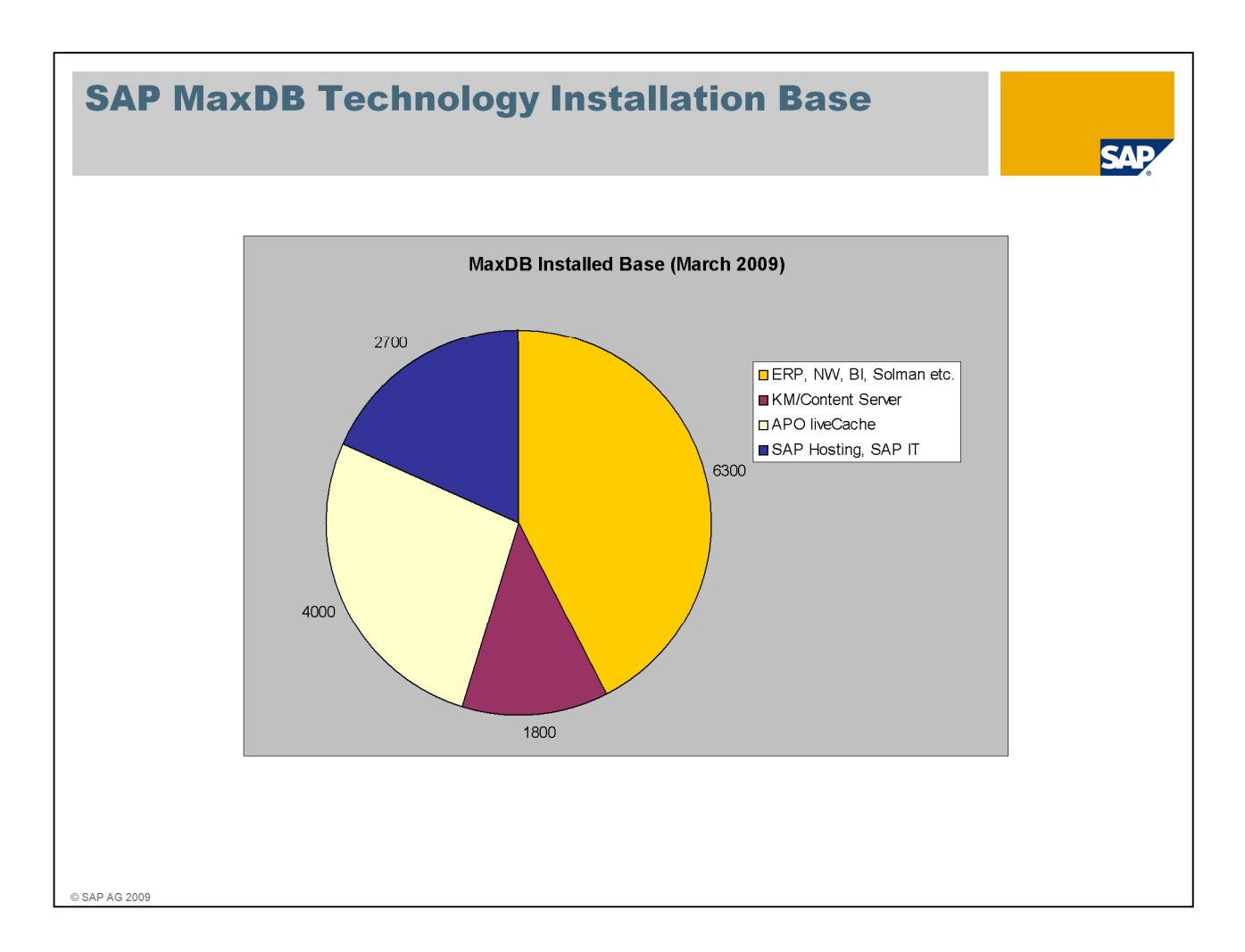

If we look around where we can find SAP MaxDB technology installed, we are facing several areas of utilization all based on the same technology.

The database counts around 6300 installations in standard scenarios like ERP, BI, CRM etc, as well as 4000 installations as APO liveCache, a high-speed, in-memory application scenario of the SAP Supply Chain Management.

Additionally there are roughly 1800 installations as Content Server in SAP Knowledge Management and also roughly 2700 installations at SAP Hosting for different purposes.

All these are customer scenarios distributed among ~6200 customers worldwide – many other installations are not included.

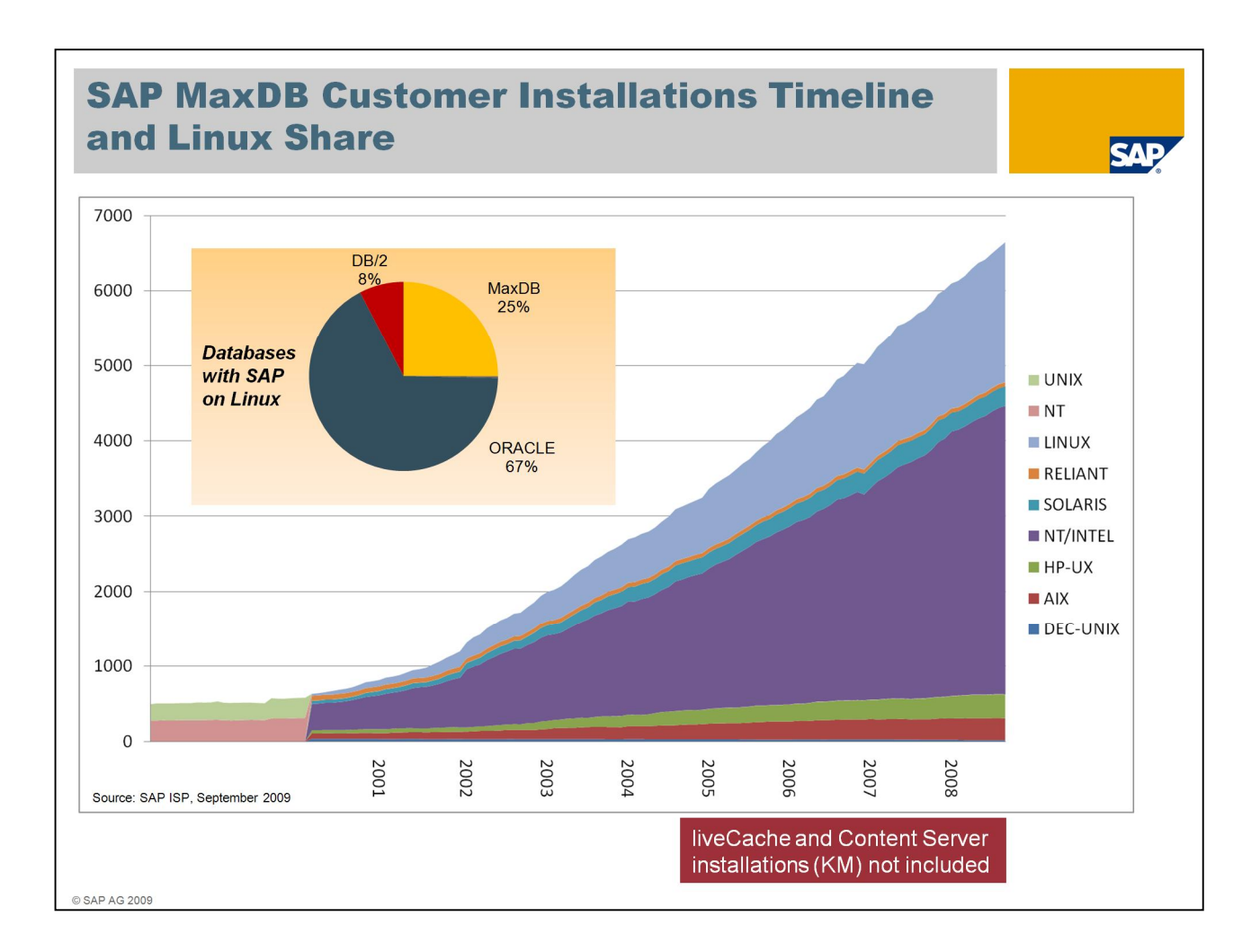

Here's some graphics on the MaxDB installation base. Please be aware that the numbers given only relate to standard application profiles and do not reflect liveCache and Content Server installations.

Since the year 2000, from the beginning of Linux within SAP, SAP MaxDB has evolved a base of more than 1800 installations – equal to more than a quarter of all Linux-based installations of SAP solutions.

The increase shows the same figure like the overall increase of SAP MaxDB installations and also shows that MaxDB/Linux is a major share of all MaxDB installations.

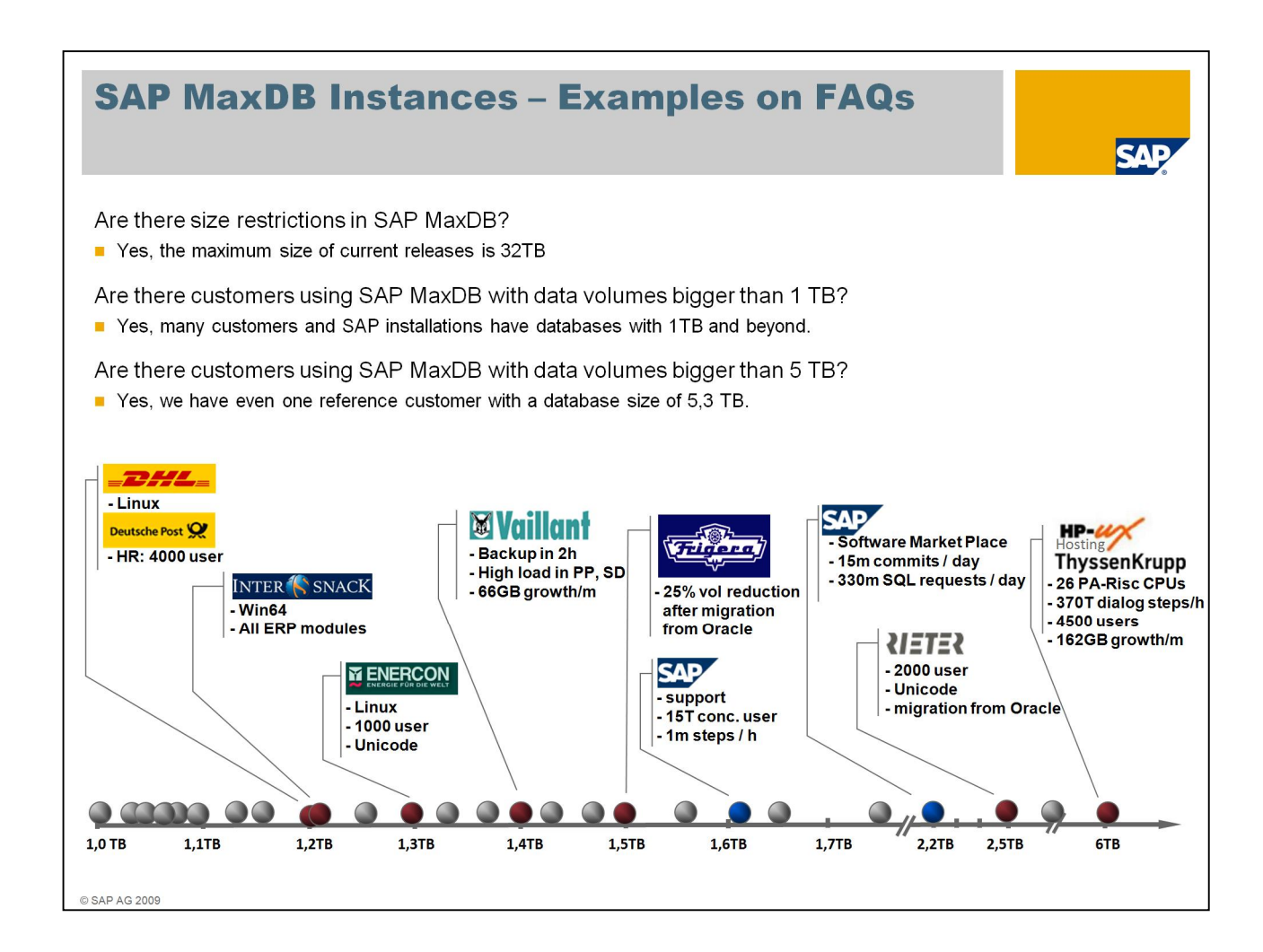

### What is minimal Cost of Ownership ?

| DB Size/Instance | SAP<br>MaxDB | System A | System B | System C |
|------------------|--------------|----------|----------|----------|
| 0 - 30 GB        | 0.1          | 0.2      | 0.2      | 0.2      |
| 30 - 100 GB      | 0.1          | 0.2      | 0.5      | 0.5      |
| 100 - 500 GB     | 0.2          | 0.4      | 0.5      | 0.5      |
| 500 GB – 1 TB    | 0.2          | 0.5      | 1.0      | 1.0      |
| > 1 TB           | 0.3          | 1.0      | 1.5      | 1.5      |

#### DBA HR planning at SAP Hosting (2005)

#### Customer View (End customer and Hosters)

| DBMS license costs<br>DBMS maintenance costs<br>Hardware resources | Low impact<br>Low impact<br>Medium impact |  |
|--------------------------------------------------------------------|-------------------------------------------|--|
| DBA resources                                                      | High impact                               |  |
| TCO means people !                                                 |                                           |  |
| © SAP AG 2009                                                      |                                           |  |

Looking at the planning of SAP Hosting in terms of DBA capacities it showed out that they plan only one fifth of resources compared to more administration intensive databases.

SAP MaxDB is known for its easy administration and efficient and low resource requirements related to storage and servers, but on the long run, people drive the costs up.

Customer interviews showed that neither license nor maintenance fees have big cost impact, hardware has medium –

but first and foremost, TCO means people.

| Low License Costs                                                                                                    |                                                                  |                                       |                                                                                                    |                                                               |  |
|----------------------------------------------------------------------------------------------------|------------------------------------------------------------------|---------------------------------------|----------------------------------------------------------------------------------------------------|---------------------------------------------------------------|--|
| With only <b>5% of your SAP application value</b> , SAP MaxDB license costs are considerably lower than license costs for other databases. |                                                                  |                                       |                                                                                                    |                                                               |  |
| SAP MaxDB                                                                                                    | Oracle                                                           | IBM DB/2                              | MicrosoftSQL<br>Server                                                                                  |                                                               |  |
| 5%                                                                                                    | 11%                                                              | 8%                                    | 8%                                                                                                    |                                                               |  |
| * according to SAP Master Pricelist 2008                                                                                                   |                                                                  |                                       |                                                                                                    |                                                               |  |
|                                                                                                    |                                                                  |                                       |                                                                                                    |                                                               |  |
|                                                                                                    |                                                                  |                                       |                                                                                                    |                                                               |  |
|                                                                                                    |                                                                  |                                       |                                                                                                    |                                                               |  |
|                                                                                                    | P application<br>icense costs f<br>SAP MaxDB<br>5%<br>elist 2008 | SAP MaxDB     Oracle       5%     11% | P application value, SAP MaxDB licensicense costs for other databases.   SAP MaxDB Oracle   5% 11%   8% | SAP MaxDB Oracle IBM DB/2 Microsoft SQL Server   5% 11% 8% 8% |  |

According to the SAP master price list, with only 5% of your SAP application value, SAP MaxDB license costs are considerably lower than license costs for other databases

leading to less maintenance costs in the next calculation step.

-

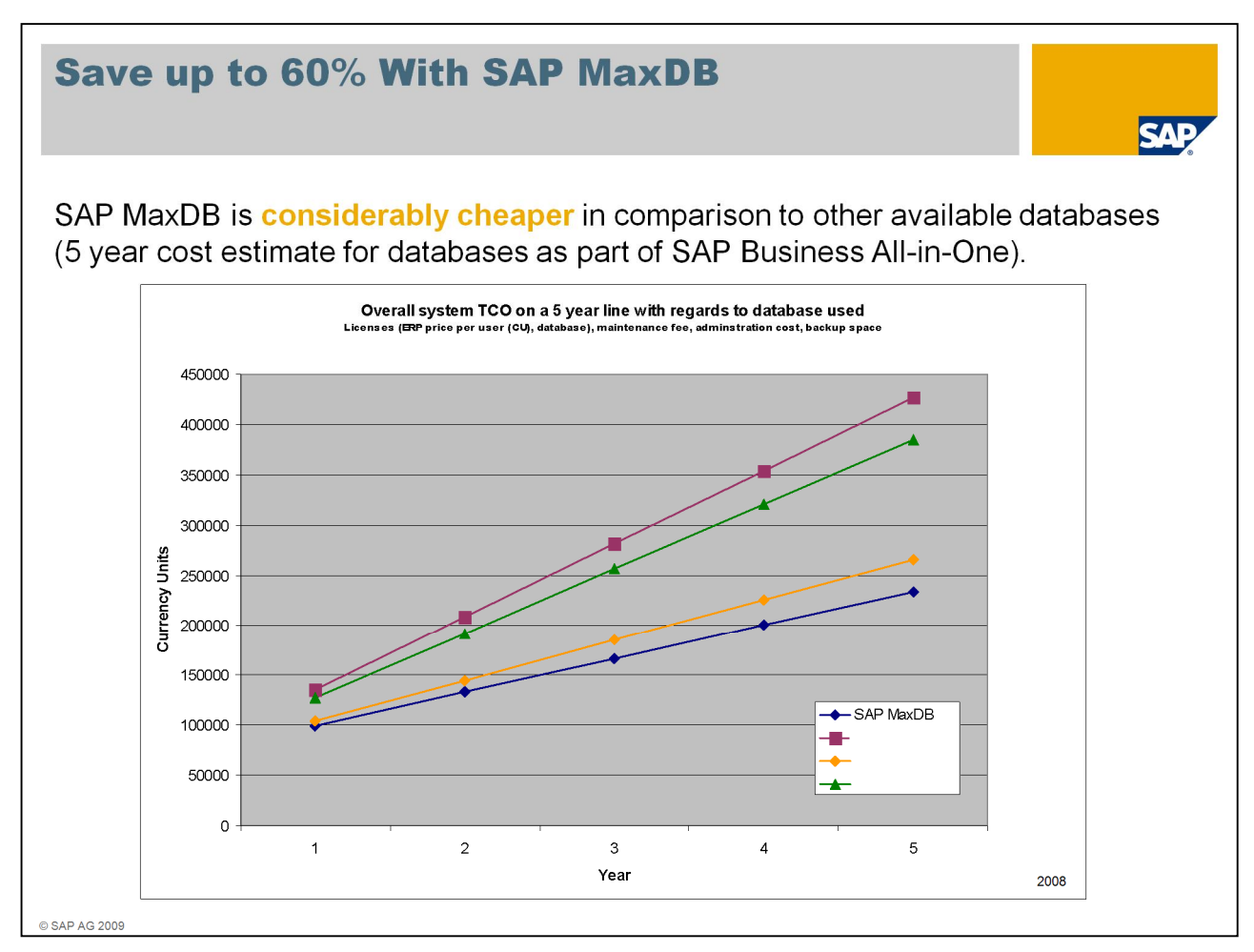

SAP MaxDB is considerably cheaper in comparison to other available databases. On a 5 year scale for databases within Business All-in-One you could save up to 60% when utilizing SAP MaxDB, for example).

| You Have the Choice:<br>Broad Platform Support, Low Hardware Costs                                                                      |                                                                            |                                     |  |  |  |  |
|----------------------------------------------------------------------------------------------------|----------------------------------------------------------------------------|-------------------------------------|--|--|--|--|
| Hardware is an important co                                                                                                    | ost factor, and it come                                                    | s with vastly different price tags. |  |  |  |  |
| SAP MaxDB runs on all major operating systems. This means that you are free to choose the platform that suits your business needs best. |                                                                            |                                     |  |  |  |  |
| Vendor                                                                                                    | Operating System                                                           | Architectures                       |  |  |  |  |
| Hewlett Packard                                                                                                    | HP-UX 11.11, 11.23, 11.31                                                  | PA-RISC, IA64                       |  |  |  |  |
| IBM                                                                                                    | AIX 5.1, 5.2, 5.3, 6.1                                                     | Power                               |  |  |  |  |
| Linux (Novell, Red Hat)                                                                                                    | SUSE Linux Enterprise<br>Server 9, 10, 11<br>Red Hat Enterprise Linux 4, 5 | IA32, IA64, X64, Power              |  |  |  |  |
| Microsoft                                                                                                    | Windows 2000, XP<br>Windows Server 2003, 2008                              | IA32, IA64, X64                     |  |  |  |  |
| SUN                                                                                                    | Solaris 9, 10                                                              | Sparc, X64                          |  |  |  |  |
| 9 SAP AG 2009                                                                                                    |                                                                            |                                     |  |  |  |  |

Hardware is an important cost factor, and it comes with vastly different price tags.

SAP MaxDB runs on all major operating systems. This means that you are free to choose the platform that suits best: to your business needs and to your budget.

Take the time and have a look to the table with our platform set for SAP MaxDB.

Please refer to the SAP Product Availability Matrix in service.sap.com to check your individual solution settings and platform support.

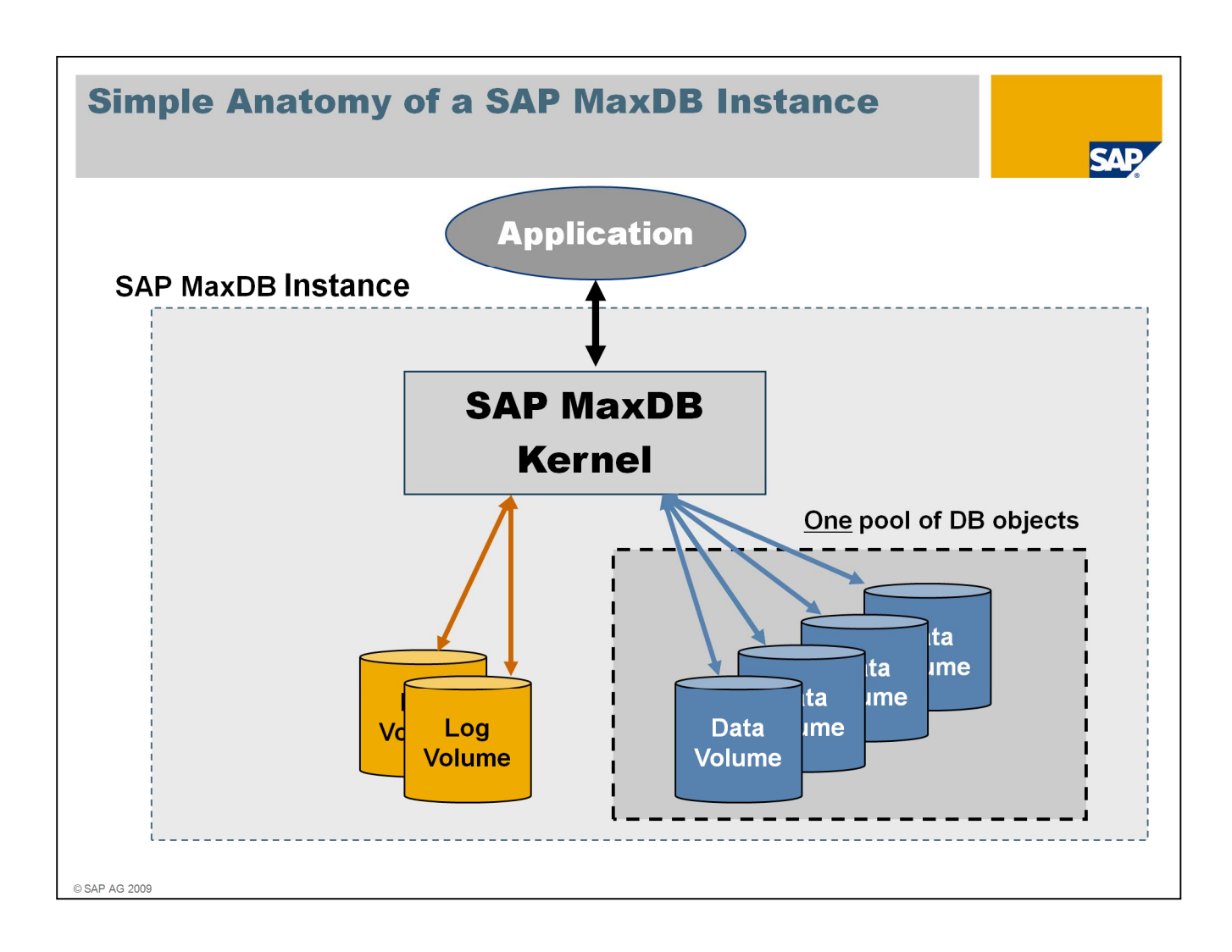

SAP MaxDB is simple – it operates on a high level of abstraction.

The application talks to an SAP MaxDB Kernel as part of an SAP MaxDB instance. The kernel operates a set of log volumes and data volumes.

SAP MaxDB virtualizes all data volumes as an opaque block of storage space. Space management is fully automated and kept away from the SQL users and administrators.

Specifying SQL objects does not require any attribute specification about storage location and size.

SAP MaxDB is free of reorganization needs. There is nothing left to be done.

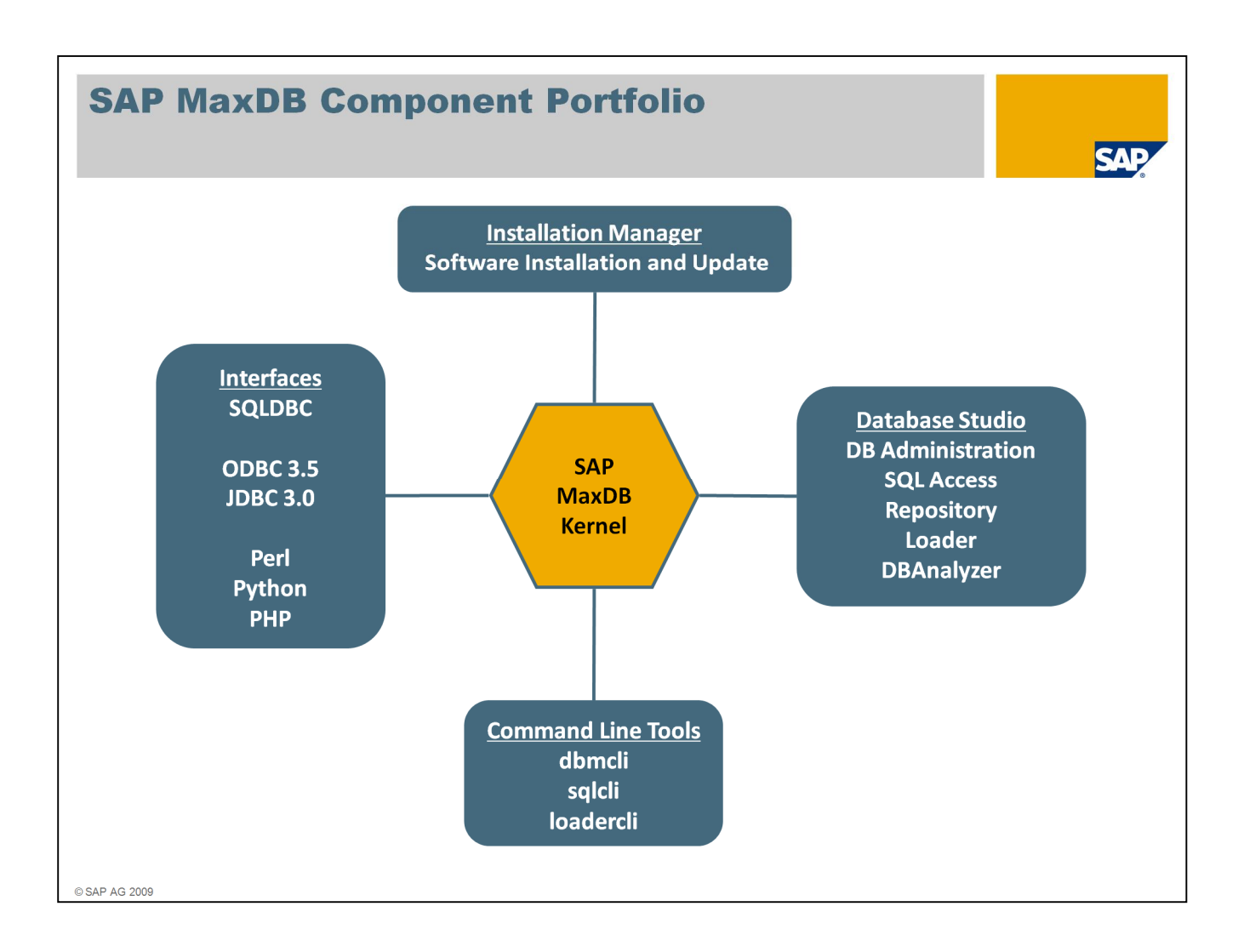

SAP MaxDB offers a tough and pragmatic portfolio.

The Installation Manager to set up and update SAP MaxDB instances.

SAP MaxDB offers familiar public interfaces like ODBC and JDBC, together with scripting interfaces for Perl, Python and PHP - and SAP MaxDB's standard interface SQLDBC being the base for the aforementioned interfaces.

With SAP MaxDB version 7.7, rollout of the Database Studio has started. It is an Eclipsebased tool that collects several components as plugins under a single frontend. Database Studio is downward compatible and can be used to operate SAP MaxDB 7.6 as well. The DBAnalyzer to collect and evaluate monitoring data to find bottlenecks is also integrated to Database Studio.

For commandline use there are tools for administration (dbmcli), sql access and simple reporting (sqlcli) and for loader access (loadercli).

| Few-clicks-only installation                                                                                           | MaxDB Installation Manager [7.7.04.10]                                                                                                    |                                                                                                    |
|----------------------------------------------------------------------------------------------------|----------------------------------------------------------------------------------------------------|----------------------------------------------------------------------------------------------------|
| <ul> <li>Workstations / PC</li> <li>Embedded DBMS</li> </ul>                                                           | C Description                                                                                                    | MaxDB                                                                                                    |
| Template-based installation & configura<br>Silent mode                                                                 | MaxDB Installation Manager [7.7.04.10]                                                                                                    | on for a single user environment. Can<br>development of simple database<br>r the MaxDB tutorial or for testing |
| <ul><li>Template selection</li><li>Optional demo data</li></ul>                                                        | Installation Manager<br>Database configuration [Desktop PC / Laptop]                                                                                              | MaxDB <sub>11</sub>                                                                                            |
| Automatic operation option <ul> <li>Restart, shutdown</li> <li>Backup, recovery</li> <li>Database extension</li> </ul> | Specify database name and provide authorization data Database Name MAXDB1 Database Size (MB) 256  Confirm Data User Name DBADMIN User Name DBADMIN User Resourced |                                                                                                    |
| GUI<br>Platform-independent                                                                                            | Mex08 Installation                                                                                                    |                                                                                                    |

The SAP MaxDB Installation Manager focuses on installing MaxDB as standalone database. Only a little amount of time and a few clicks lead to an up-and-running database. The base can be a laptop, a workstation, or a mature server.

One can choose the degree of automation e.g. for restart and shutdown, for backup and for extending the dataspace whenever needed.

The installation manager is capable to comfortably install new instances as well as to upgrade existing ones – bringing them from online mode back to online mode again with only minimal interaction. Upgrading SAP MaxDB versions is only a question of a few minutes.

To ease installation, preconfigured templates can be used and demo data can be loaded during installation to follow the examples of the SAP MaxDB tutorial.

| S Database Studio - <local>:MAXDB3</local>                                                                                                    | - Administration - SAP M                                                                                                    | axDB Database Studio                                                                                                    | S                                                                                                    |
|----------------------------------------------------------------------------------------------------|----------------------------------------------------------------------------------------------------|----------------------------------------------------------------------------------------------------|----------------------------------------------------------------------------------------------------|
| File     Edit     Navigate     Search     Project     Run     Window       Image: Search     Image: Search     Image: Search     Image: Search     Image: Search     Image: Search     Image: Search       Image: Search     Image: Search     Image: Search     Image: Search     Image: Search     Image: Search     Image: Search       Image: Search     Image: Search     Image: Search     Image: Search     Image: Search     Image: Search       Image: Search     Image: Search     Image: Search     Image: Search     Image: Search     Image: Search       Image: Search     Image: Search     Image: Search     Image: Search     Image: Search     Image: Search       Image: Search     Image: Search     Image: Search     Image: Search     Image: Search     Image: Search       Image: Search     Image: Search     Image: Search     Image: Search     Image: Search     Image: Search       Image: Search     Image: Search     Image: Search     Image: Search     Image: Search     Image: Search       Image: Search     Image: Search     Image: Search     Image: Search     Image: Search       Image: Search     Image: Search     Image: Search     Image: Search     Image: Search       Image: Search     Image: Search     Image: Search     Image: Search                                                                                                    | V Help<br>V Help<br>V Help<br>V Administration X<br>V Data:<br>Clocal>MAXDB3<br>Log:<br>Session                                                                                                    | Totali 1.310.688 KB Permi 16.488 KB Tempi 88 KB Use<br>Totali 1.310.688 KB Permi 16.488 KB Tempi 88 KB Use<br>Totali 357.752 KB Usedi 1.248 KB Preci 356.504 KB<br>Mari 15 Usedi 2 Preci 13                                                                                                    | Life         Database S           1,94 %         *           vd.24.128 KB Free: 1.266.550 KB         *           0,35 %         *           13,33 %         *                                                                 |
| Wy Landscape  Servers  Constraints  Constraints  Wy Landscape  Constraints  Constraints  Constr | Overview Data Area Log Area           Name:           State:           Version:           Operating System:           Installation Path:           Independent Program Path:           Independent Program Path:           Independent Program Path:           Independent Data Path:           Run Directory Path:           Settings           Automatic Log Backup:           Command Monitor:           Resource Monitor:           Data Data Pathese Irrace:           Data Area Extension:           Automatic Statistics Update;           Data Cache           Data Cache Bize:           Data Cache Hit Rate: | Analyzer   Task Manager   Activities   Cache<br><ul> <li>Local&gt;:MAXDB3</li> <li>ONLINE since 25.09.2009 13:08:15</li> <li>7.7.06.05</li> <li>Windows Server 2003 family (WIN64)</li> <li>C:\Program Files\sdb\r704</li> <li>C:\Program Files\sdb\r704</li> <li>C:\Documents and Settings\All Users\App</li> <li>ON</li> <li>OFF</li> <li>OFF</li></ul> | B Parameters Backup Snapshots Command Line<br>Database Studio –<br>Integrated Tool-Platform<br>for SAP MaxDB<br>Plug-ins for<br>Landscape management<br>Database management<br>SQL-Queries, Reporting<br>Loader<br>DBAnalyzer |

We already talked about Database Studio when looking at the SAP MaxDB portfolio.

Database Studio is our new integrated tool platform for SAP MaxDB, based on Eclipse, with a comfortable user interface.

Functionality is embedded as Plug-Ins for example for:

- Database management
- Landscape management
- SQL-Queries with reporting
- Loader functionality
- DBAnalyzer

So future requirements can be added easily, as well.

Database Studio supplements and completes the integrated administration and monitoring capabilities of SAP MaxDB as part of SAP.

It is available as of Version 7.7 but with minor restrictions it can also be applied for use with older SAP MaxDB versions.

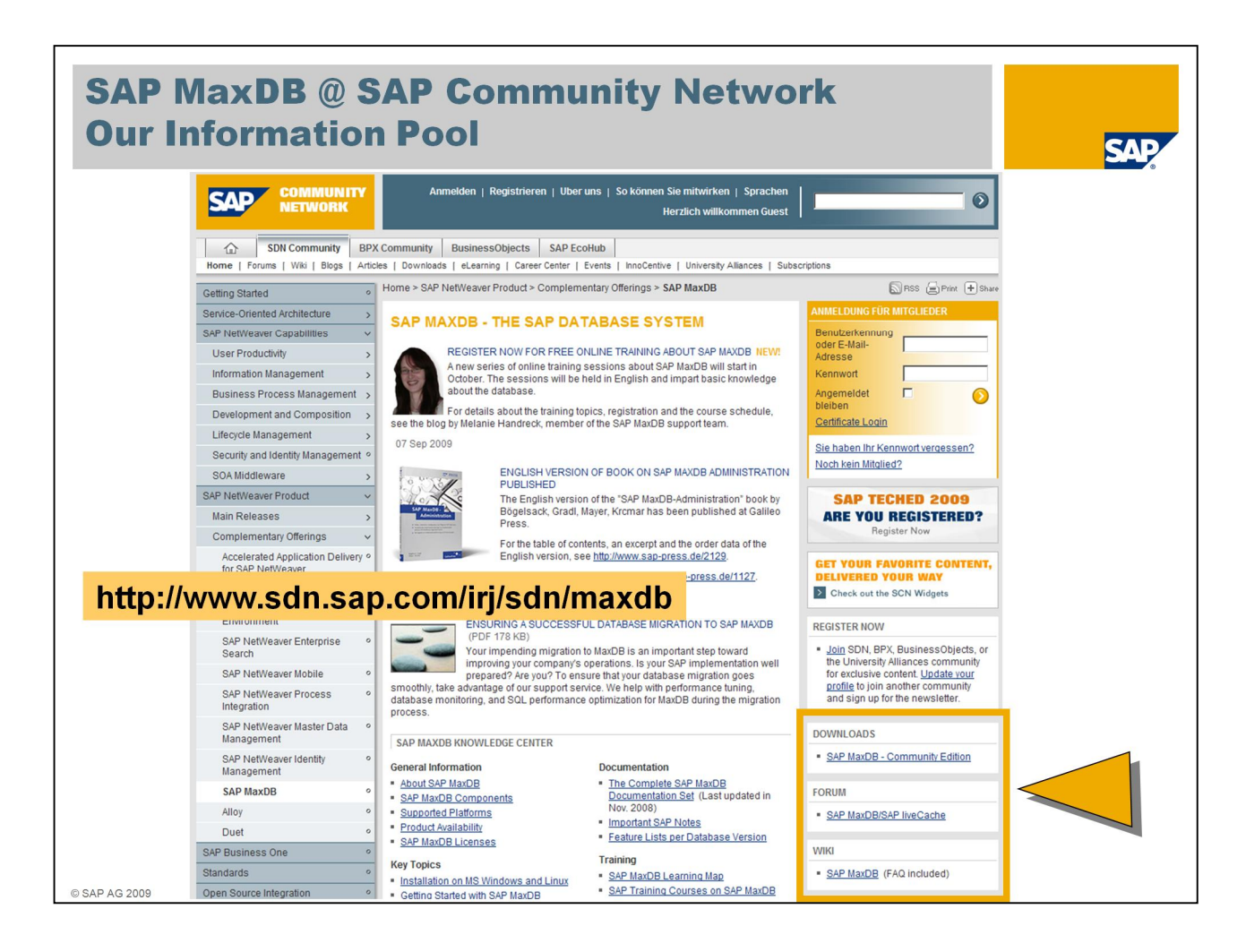

This is a screenshot of our entry page about SAP MaxDB in our SAP network. Make this page your anchor to information about the database.

From here you can navigate to

- download the free SAP MaxDB version for non-SAP use,
- to the forum SAP MaxDB/liveCache where people help each other around SAP MaxDB topics,
- to the wiki, offering a bunch of information like FAQ, tuning guides and support guides
- to the complete and newest documentation sets available,
- to training materials and much more.

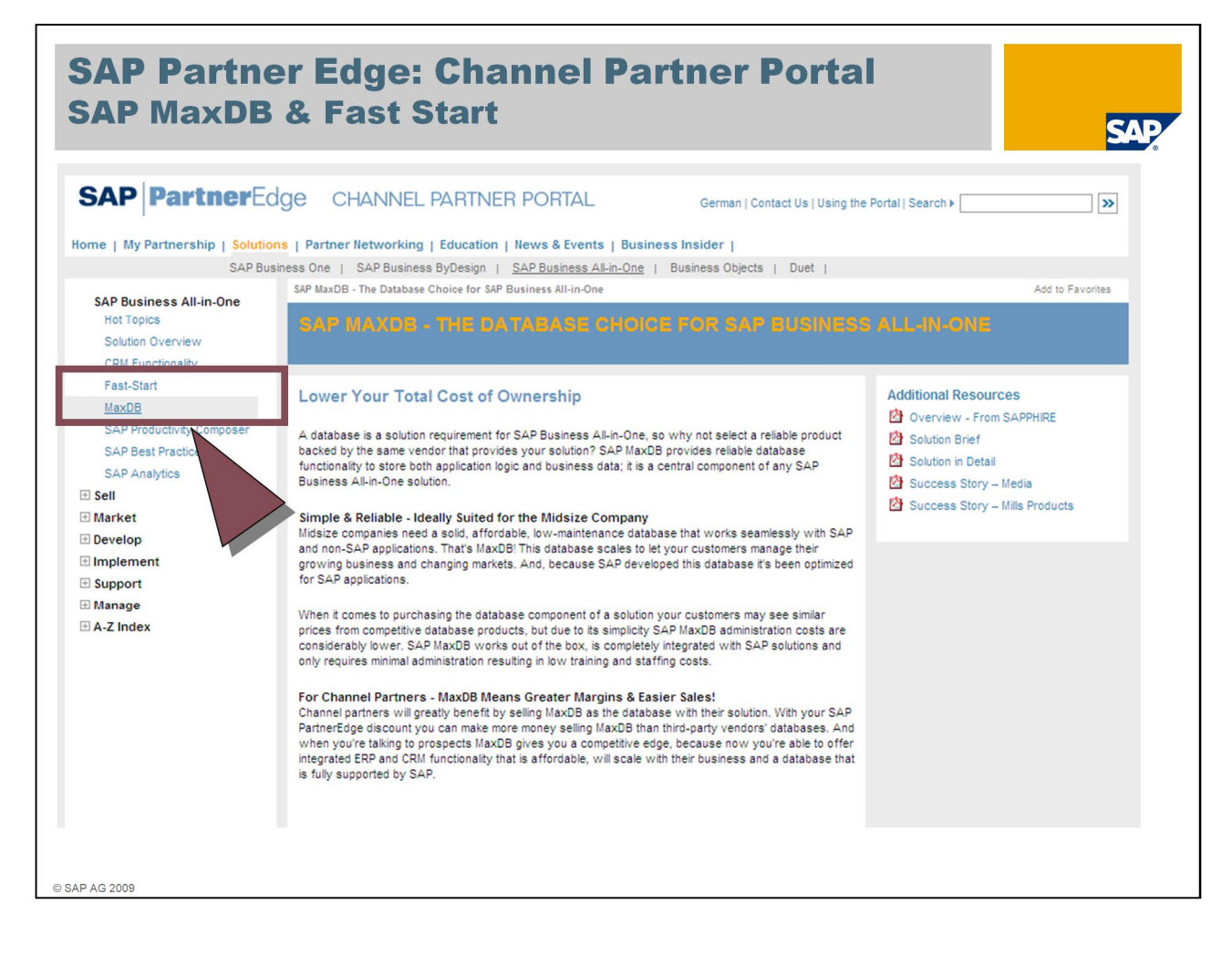

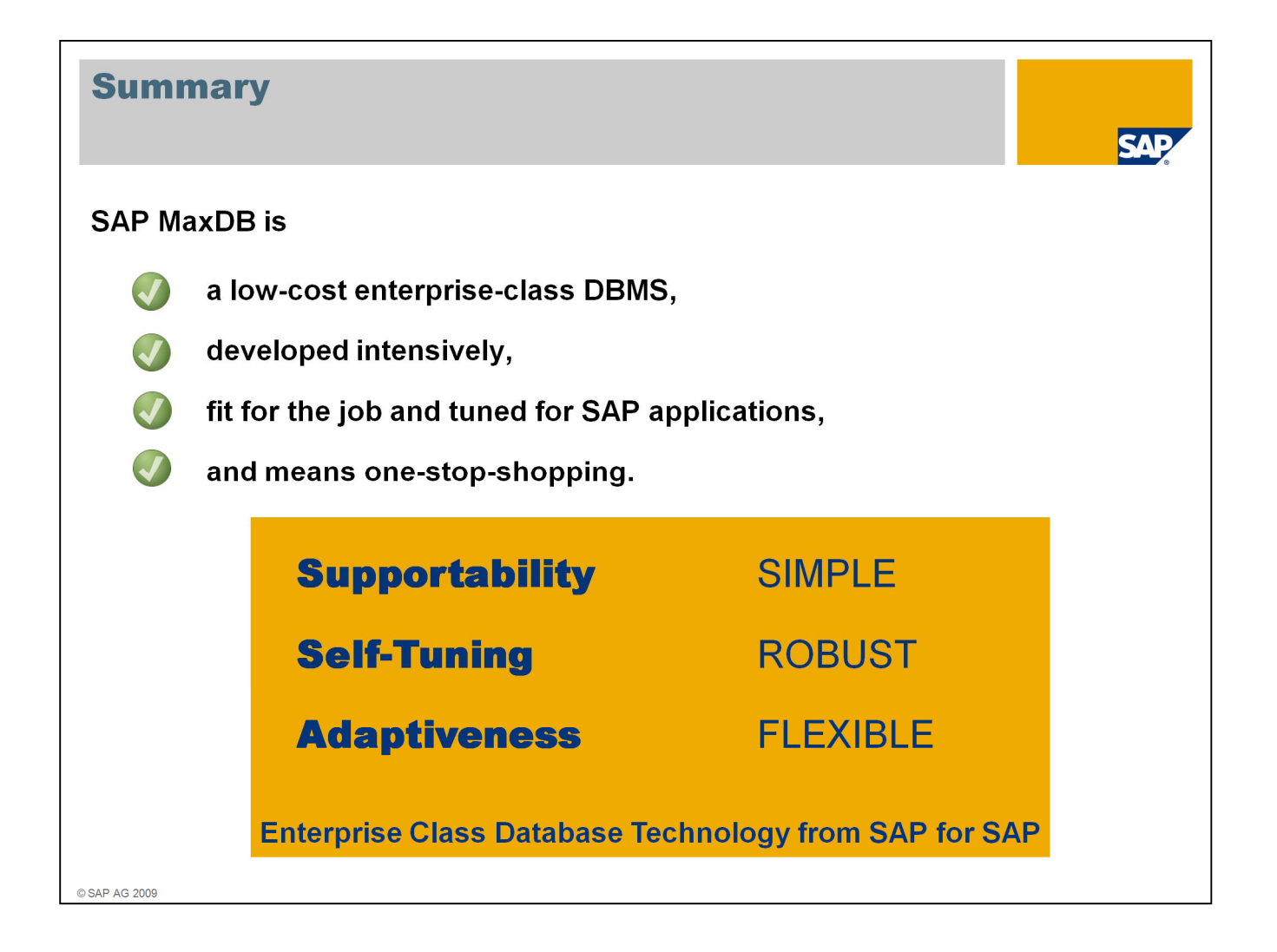

Here is the summary on the benefits of SAP MaxDB

SAP MaxDB is a low-cost enterprise-class DBMS,

is developed intensively,

is fit for the job and tuned for SAP applications

and means one-stop-shopping.

It is simple, robust and flexible enterprise class database technology from SAP for SAP.

## Agenda

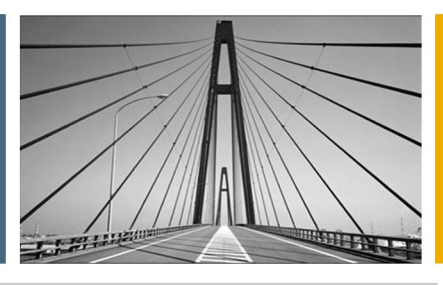

SAP

The Enablement Cycle

SAP MaxDB in 15 Minutes

SAP MaxDB Installation Demo

### Installation / Upgrade Tools

| Purpose                                                        | Тооl                                             |
|----------------------------------------------------------------|--------------------------------------------------|
| Installation of an SAP system including the SAP MaxDB Software | SAPINST                                          |
| Installation of a standby instance or system copy              | SDBSETUP (graphical) or SDBINST<br>(commandline) |
| Updating an existing database instance to a newer Build        | SDBSETUP or SDBUPD (commandline)                 |
| Upgrading the database instance to a new major release         | see upgrade guide                                |
| Removing all SAP MaxDB software from your server               | SDBSETUP or SDBUNINST (commandline)              |
|                                                                |                                                  |
|                                                                |                                                  |
|                                                                |                                                  |
| © SAP AG 2009                                                  |                                                  |

When you install an SAP system, the SAP MaxDB Software is installed automatically during the SAP installation with SAPINST.

However, when you would like to set up a standby instance or create a system copy, you might want to install just the database software – without an SAP system.

In this case you can use either SDBSETUP or SDBINST.

For updating an existing database to a newer Build of the *same* major database version, use SDBSETUP or SDBUPD.

For upgrading the database to a *new* major release, please follow the instructions in the upgrade guide.

If you want to remove all SAP MaxDB software from your server, then use SDBUNINST.

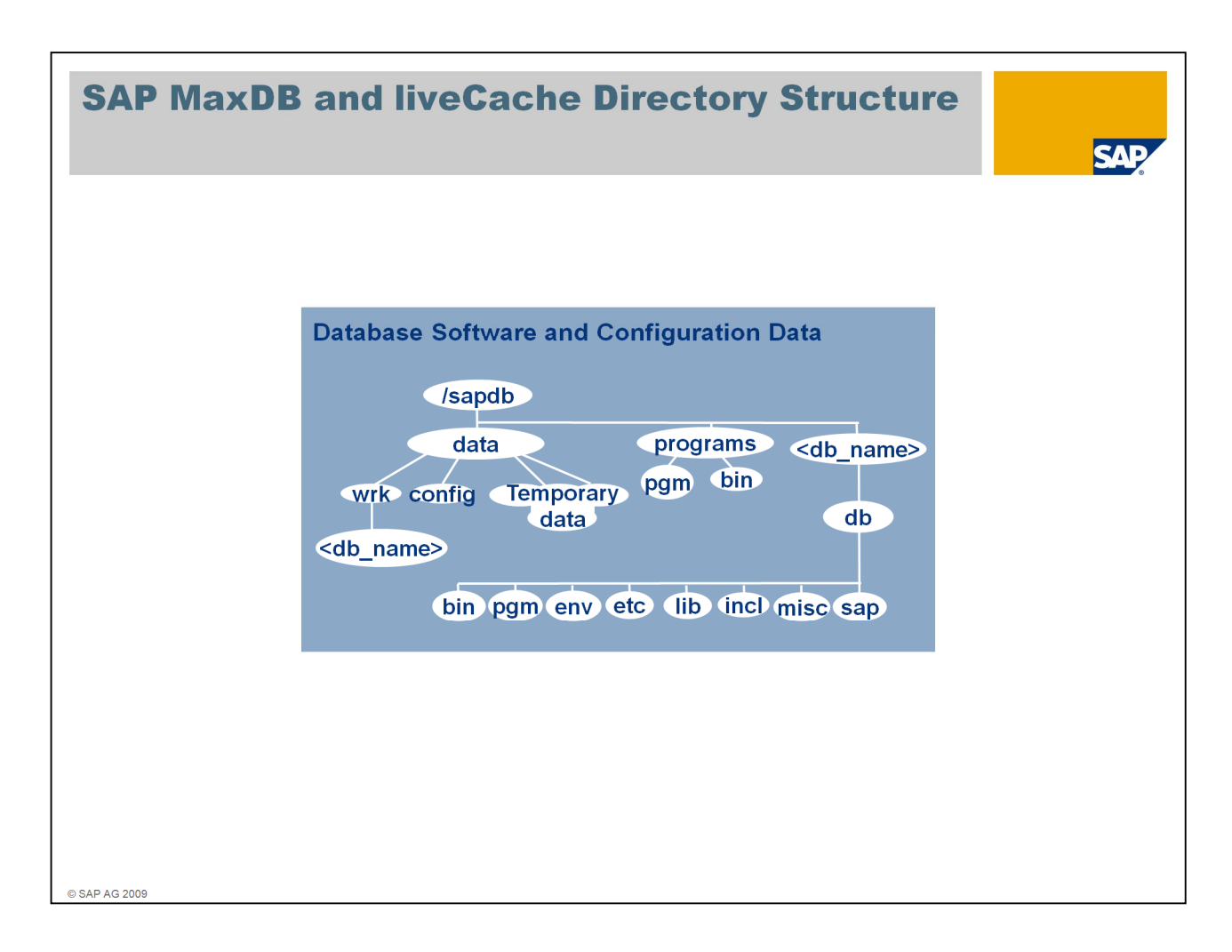

The *IndepData directory* (e.g. /sapdb/data) contains the configuration data and rundirectories of SAP MaxDB instances.

The *IndepPrograms directory* (e.g. /sapdb/programs) contains programs and libraries shared by the SAP MaxDB instances and SAP MaxDB applications. These programs are downwards compatible.

The location of these directories is specified during the first installation of SAP MaxDB software. They exist only once on the server.

The *InstallationPath* (e.g. /sapdb/<db\_name>/db) contains the server software that depends on the database version (e.g. kernel). Several dependent directories can exist alongside each other.

The *rundirectory* (e.g. /sapdb/data/wrk/<db\_name>) contains the status files of a SAP MaxDB instance and is the most important directory for monitoring and error analysis.

| Calling SDBSET                                                                                                    | UP                                                                                                    |                                                                                                    | SAP |
|----------------------------------------------------------------------------------------------------|----------------------------------------------------------------------------------------------------|----------------------------------------------------------------------------------------------------|-----|
| CLV4axDB Software\maxdb-server-win-32bit-1366-7_7_06_16  File Edit Vew Favoritis Tools Help  Cate and the server-win-32bit-1366-7_7_06_16  Folders  CLV4axDB Software\maxdb-server-win-32bit-1886-7_7_06_16  Folders  Why Documents  CLC4 (C;)  Cluater and Settings  Formats  Cluater and Settings  Formats  Cluater and Settings  Formats  Cluater and Settings  Formats  Formats | Name -<br>First CAAD_TGZ<br>Grid_dl<br>9 msvc71.dl<br>9 CR7130.1GZ<br>9 CR7300.1GZ<br>9 CR7300.1GZ<br>9 CR7300.1GZ<br>9 CR7300.1GZ<br>9 CR7500.1GZ<br>9 CR7500.1GZ<br>10 SDB40A-SDK<br>10 SDB40A-SDK<br>10 SDB40A-SD | Size         Type         Date Modified           1.666 KB         WMRAR archive         21.08.2009 15           206 KB         MMRAR archive         21.08.2009 15           2104 KB         Application Ext.         21.08.2009 15           471 KB         WMRAR archive         21.08.2009 15           472 KB         WMRAR archive         21.08.2009 15           132 KB         WMRAR archive         21.08.2009 15           132 KB         WMRAR archive         21.08.2009 15           132 KB         WMRAR archive         21.08.2009 15           141 KB         WMRAR archive         21.08.2009 15           152 KB         WMRAR archive         21.08.2009 15           163 KB         MMRAR archive         21.08.2009 15           10.253 KB         WMRAR archive         21.08.2009 15           10.253 KB         WMRAR archive         21.08.2009 15           10.656 KB         WMRAR archive         21.08.2009 15           116 644 KB         WMRAR archive         21.08.2009 15           126 KB         WMRAR archive         21.08.2009 15           126 KB         WMRAR archive         21.08.2009 15           126 KB         WMRAR archive         21.08.2009 15 <th></th> |     |

After having extracted the SAP MaxDB software package, SDBSETUP.exe can be called from the newly created subdirectory.

| axDB Installation Manager [7.7.0                                                                                                    | 5.16]                          | MaxDB Installation Manager [7.7.06.16]                                                                                                    | MaxDB Installation Manager [7.7.06.16]                                                                                                    |                     |
|----------------------------------------------------------------------------------------------------|--------------------------------|----------------------------------------------------------------------------------------------------|----------------------------------------------------------------------------------------------------|---------------------|
| nstallation Man                                                                                                    | ager                           | Installation Manager<br>Select component group to be installed                                                                                                    | Installation Manager<br>Choose installation type                                                                                                    | MaxDB.              |
| nstall MaxDB software<br>nd optionally create<br>r upgrade a database<br>istance                                                                                                    | Start installation/<br>upgrade | Component Groups<br>© Server + Clent<br>C Clent<br>C Ogstom<br><u>Details</u>                                                                                                    | Install software and greate database instance     Install software and upgrade existing database instance     Installation Type Description     Installation Type Description     Installs or updates the database software.     Use this option if you want to create a new database instance later. |                     |
| axDB Installation Manager (7.7.0)                                                                                                    | ager                           | MaxOB Installation Manager (77.06.16) Installation Manager                                                                                                    | Max08 Instalation Manager (7.7.06.16)                                                                                                    | Back Forward Cancel |
| Select an existing Database Ker     Csubdiv777vb (7:70703     Csubdiv777vb (7:70703     Csubdiv78dvb (7:6:6:04     Csubdiv8dvb (7:6:6:04     Gsubdiv8dvb (7:6:6:04     Gsubdiv8dvb (7:6:6:04)     Fene (New Installation) | ичеане Wdit                    | Settings of Package Database Kernel<br>Path for storing the server coftware that depends on the database<br>directories with different versions can exist alongside each other<br>Dependent Path C:\sdb\expendb\db | Summery or Installation Settings                                                                                                    |                     |

If you use SDBSETUP for a database upgrade, choose *Start Installation/upgrade* to start the installation or upgrade

In the next window choose Server + Client

In our case, we will only install the database software and afterwards use Databas Studio to create a database instance, so we pick *Install/upgrade software only*.

An existing software installation can be upgraded, but we will install the new software in parallel to the existing ones. We therefore need to specify a new name for the new software: *C:\sdb\expertdb\db*.

| <pre>CALL: SDBINST<br/>MaxDBinstanceCreation_instal=25.09.2006-15.08.log<br/>MaxDBinstanceCreation_instal=25.09.2006-10.46.log<br/>MaxDBinstanceCreation_instal=25.09.2006-10.36.log<br/>MaxDBinstanceCreation_instal=75.09.2006-10.36.log<br/>MaxDBinstal=10.07.2006-10.36.log<br/>MaxDBinstal=10.07.2006-17.01.log<br/>MaxDBinstal=10.07.2006-17.01.log<br/>MaxDBinstal=10.07.2006-17.01.log<br/>MaxDBinstal=10.07.2006-17.01.log<br/>MaxDBinstal=10.07.2006-17.01.log<br/>MaxDBinstal=25.09.2006-10.56.log<br/>MaxDBinstal=25.09.2006-10.56.log<br/>MaxDBinstal=25.09.2006-10.56.log<br/>MaxDBinstal=25.09.2006-10.56.log<br/>MaxDBinstal=125.09.2006-10.56.log<br/>MaxDBinstal=125.09.2006-10.56.log<br/>MaxDBinstal=10.07.2006-16.57.log<br/>MaxDBinstal=10.07.2006-16.57.log<br/>MaxDBinsta</pre> |
|----------------------------------------------------------------------------------------------------|
|                                                                                                    |

All SAP MaxDB installation tools write their log files into directory <indep\_data\_path>/wrk

The name of the log file depends on the kind of installation and contains the timestamp.

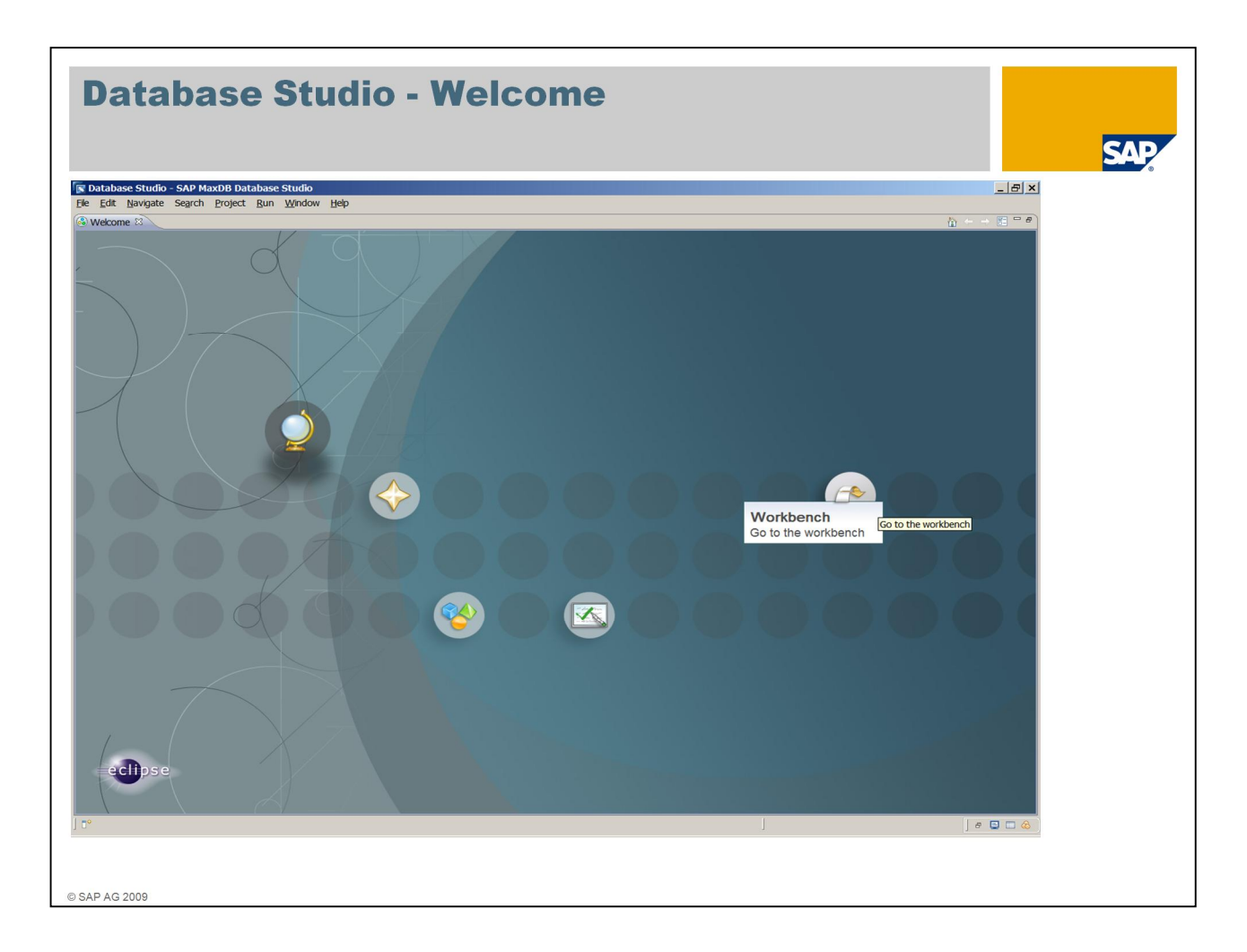

Database Studio is SAP's new tool for managing SAP MaxDB databases.

As of SAP MaxDB version 7.7, Database Studio replaces the Database Manager GUI, SQL Studio and Synchronization Manager tools. It also provides new functions, such as a graphical user interface for the Loader tool.

With Database Studio, you can create and configure databases, define database objects (data model), monitor databases, backup and restore databases, import and export data, and much more.

Database Studio is currently available for Linux as well as for Windows.

When you start Database Studio for the first time, the *Welcome Page* is displayed. It provides access to the SAP MaxDB website and the SAP MaxDB documentation. Choose *Workbench* to start working with your databases.

Attention: when you install Database Studio, parts of the independent software are updated to the version of Database Studio (>= 7.7). If you want to avoid this, install Database Studio on a server where no SAP MaxDB software is installed yet.

| Database Studio – Add Databa                                                                                                    | ISE<br>SAP   |
|----------------------------------------------------------------------------------------------------|--------------|
| 🕼 Database Studio - SAP MaxDB Database Studio                                                                                                    | X            |
| File Edit Navigate Search Project Run Window Help                                                                                                    |              |
|                                                                                                    | 🗈 🔀 Database |
| Hy Reportes      Detete      Refresh      Get Customer Connections      Properties      Detete      Detetete      Detete      Detetee      Detete |              |
| P Middli preliku Landersna/Gauer/IEEN/0176467A &                                                                                                    |              |
| The second of the second second                                                                                                    |              |

This is the actual workbench of Database Studio, new servers, databases and more can be integrated into your landscape.

The context menu (right mouse click on an item) is essential to use the Database Studio.

The options in the context menu depend on the item on which it was opened.

A right mouse click on *Servers* allows to register a new database server to Database Studio, the context menu on a server name allows to register databases which are installed on this server.

In the list of databases you can select which should be added to the Database Studio.

SAP MaxDB databases as of version 7.5 can be administered with Database Studio. As of SAP MaxDB version 7.7 Database Studio is required for managing databases.

Database Studio, DBMGUI und SQLStudio can be installed on the same server.

| reate Database  for state a new database.  Create a new database in a casy way. Few default parameters for memory and CPU usage and one default data/fog volume are provided and can be changed.  Foreits a new database in advanced mode!  Create a new database in advanced mode!  Create a new database in advanced mode in the name of the database server.  Create Databases Name:  Database Name:  Create Database:  Database Name:  Create Database:  Database Name:  Create Database:  Database Name:  Create Database:  Database Name:  Create Database:  Database Name:  Create Database:  Database Name:  Create Database:  Database Name:  Create Database:  Database Name:  Create Database:  Database Name:  Create Database:  Database Name:  Create Database:  Database Name:  Database Name: Database Name:  Database Name: Database Name: Database Name: Database Name: Database Name: Database Name: Database Nam                                                                                                    | Create Database                                                                                                    |                                                                    |  |
|----------------------------------------------------------------------------------------------------|----------------------------------------------------------------------------------------------------|--------------------------------------------------------------------|--|
| Create a new database. Create a new database in an easy way. Few default parameters for memory and CPU usage and one default data/bg volume are provided and can be changed.      Create a new database in an advanced way. Default values for memory usage. CPU usage and other parameters are provided and     Cae to exclude the database in an advanced way. Default values for memory usage. CPU usage and other parameters are provided and     Cae to exclude the database in an advanced way. Default values for memory usage. CPU usage and other parameters are provided and     Cae to exclude the database in an advanced way. Default values for memory usage. CPU usage and other parameters are provided and     Cae to exclude the database in a data volumes on multiple hard disks can be specified.      Create Database Name     Enter a name for the database and the name of the database server.      Create Database Name:     Database Name:     D                                                                                                    | reate Database                                                                                                    |                                                                    |  |
| Create and databases       Create and databases in a say ways, Few default parameters for memory and CPU usage and one default data/log volume are provided and can be changed. Nay number of data volumes on multiple hard datas can be specified.         Create a new database in a divanced model       Create Databases         Create a new database in a divanced model       Create Database         Create a new database in a divanced way. Default values for memory usage, CPU usage and other parameters are provided and can be changed. Nay number of data volumes on multiple hard datas can be specified.       Database Name         Create Database       Create Database       Create Database         Create Database       Create Database       Create Database server.         Create Database       Create Database Name:       Externation for Server:         Database Name:       Externation for Server:       Login Information for Server:         Login Information for Server:       Password:       Password:                                                                                                    |                                                                                                    |                                                                    |  |
| provided and can be changed.<br>Create are widebase in advanced way, Default values for memory usage, CPU usage and other parameters are provided and<br>can be changed. Any number of data volumes on multiple hard datas can be specified.<br>Create the databases in a divenced way. Default values for memory usage, CPU usage and other parameters are provided and<br>Can be changed. Any number of data volumes on multiple hard datas can be specified.<br>Create Databases Mame<br>Enter a name for the database and the name of the database server.<br>Create Databases<br>Database Name<br>Enter a name for the database and the name of the database server.<br>Create Databases<br>Database Name<br>Exter a name for the database server.<br>Create Databases<br>Database Name<br>Exter a name for the database server.<br>Create Databases<br>Database Name<br>Exter a name for the database server.<br>Create Databases<br>Database Name<br>Exter a name for the database server.<br>Create Databases<br>Database Name<br>Exter a name for the database server.<br>Create Databases<br>Database Name<br>Exter a name for the database server.<br>Create Databases<br>Database Name<br>Exter a name for the database server.<br>Create Databases<br>Database Name<br>Exter a name for the database server.<br>Database Name<br>Exter a name for the database server.<br>Create Databases<br>Database Name<br>Exter a name for the database server.<br>Database Name<br>Exter a name for the database server.<br>Create Database<br>Database Name<br>Exter a name for the database server.<br>Database Name<br>Exter a name for the database server.<br>Database Name<br>Exter a name for the database server.<br>Database Name<br>Exter a name for the database server.<br>Database Name<br>Exter a name for the database server.<br>Database Name<br>Exter a name for the database server.<br>Database Name<br>Exter a name for the database server.<br>Database Name<br>Exter a name for the database server.<br>Database Name<br>Exter a name for the database server.<br>Database Name<br>Exter a name for the database server.<br>Database Name<br>Exter a name for the database server.<br>Database Name<br>Exter a name for the database s | <u>C</u> reate a new database.<br>Create a new database in an easy way. Few default parameters for memory and CPU usage and one default          | data/log volume are                                                |  |
| Create are database in advanced model         Create are database in an advanced way. Defait values for memory usage, CPU usage and other parameters are provided and         Create batabase         Create are database in an advanced way. Defait values for memory usage, CPU usage and other parameters are provided and         Create batabase         Create batabase         Database Name         Create batabase         Create batabase <t< td=""><td>provided and can be changed.</td><td></td><td></td></t<>                                                                                                    | provided and can be changed.                                                                                                    |                                                                    |  |
| can be changed. Any number of data volumes on multiple hard disks can be specified.                                                                                                    | Create a new database in advanced mode.<br>Create a new database in an advanced way. Default values for memory usage. CPU usage and other parami | ters are provided and                                              |  |
| Create Database   Create Database   Create Database   Create Database   Database Name   Database Name                                                                                                    | can be changed. Any number of data volumes on multiple hard disks can be specified.                                                              |                                                                    |  |
| Create Database       D         Database Name       Enter a name for the database and the name of the database server.         Create Database       Database Server:         Database Name:       Database Name:         Database Name:       Expression         Database Name:       Expression         Database Name:       Expression         Login Name:       Password:                                                                                                    |                                                                                                    |                                                                    |  |
|                                                                                                    |                                                                                                    | Create Database                                                    |  |
| Enter a name for the database and the name of the database server.         Create Database:         Database Server:         Cal>         Database Name:         DyperTDB         Login Information for Server:         Login Name:         Password:                                                                                                    |                                                                                                    | Database Name                                                      |  |
| Create Database:<br>Database Server: <a>Loca&gt;</a> Database Name: <a>ExpERTDB</a> Login Information for Server: Login Name: <a>Password: </a>                                                                                                    |                                                                                                    | Enter a name for the database and the name of the database server. |  |
| Database Server: <local>         Database Name:       EXPERTD8         Login Information for Server:       Login Name:         Password:       Password:</local>                                                                                                    |                                                                                                    | Create Database:                                                   |  |
| Login Information for Server:<br>Login Name:<br>Password:<br><                                                                                                    |                                                                                                    | Database Server:   <local></local>                                 |  |
| Login Information for Server:<br>Login Name:<br>Password:<br>Password:                                                                                                    |                                                                                                    | Database Name:   EXPERTDB                                          |  |
| Cogn Name:  Password:  Cogn Name:  Password:  Cogn Name:  Password:  Cogn Name:  Password:  Cogn Name:  Password:  Cogn Name:  Password:  Cogn Name:  Password:  Cogn Name:  Password:  Cogn Name:  Password:  Cogn Name:  Cogn Name:  Password:  Cogn Name:  Password:  Cogn Name:  Password:  Cogn Name:  Password:  Cogn Name:  Password:  Cogn Name:  Password:  Cogn Name:  Password:  Cogn Name:  Password:  Cogn Name:  Password:  Cogn Name:  Password:  Cogn Name:  Password:  Cogn Name:  Password:  Cogn Name:  Password:  Cogn Name:  Password:  Password:  Cogn Name:  Password:  Cogn Name:  Password:  Cogn Name:  Password:  Cogn Name:  Password:  Password: Password: Password:                                                                                                    |                                                                                                    | Login Information for Server:                                      |  |
|                                                                                                    |                                                                                                    | Login Name:                                                        |  |
| Sack Next > Ens                                                                                                    |                                                                                                    |                                                                    |  |
|                                                                                                    |                                                                                                    |                                                                    |  |
|                                                                                                    | < Back Mext > Films                                                                                                    |                                                                    |  |
|                                                                                                    |                                                                                                    |                                                                    |  |
|                                                                                                    |                                                                                                    |                                                                    |  |
|                                                                                                    |                                                                                                    |                                                                    |  |
|                                                                                                    |                                                                                                    |                                                                    |  |
|                                                                                                    |                                                                                                    |                                                                    |  |
|                                                                                                    |                                                                                                    |                                                                    |  |
|                                                                                                    |                                                                                                    |                                                                    |  |
|                                                                                                    |                                                                                                    |                                                                    |  |

In the *Create Database Wizard*, you can choose to use either a simple or an advanced mode for the installation.

In the *simple installation mode* only a few database parameters have to be set. The database is installed with one data and one log volume.

In the *advanced mode* all parameters can be set and any number of volumes can be configured.

To be able to restore a backup during the installation process, the advanced mode is required.

In the next step specify on which server the database should be installed and how it is called. If you install the database on the same server on which the Database Studio is running, you don't have to enter a *Database Server*.

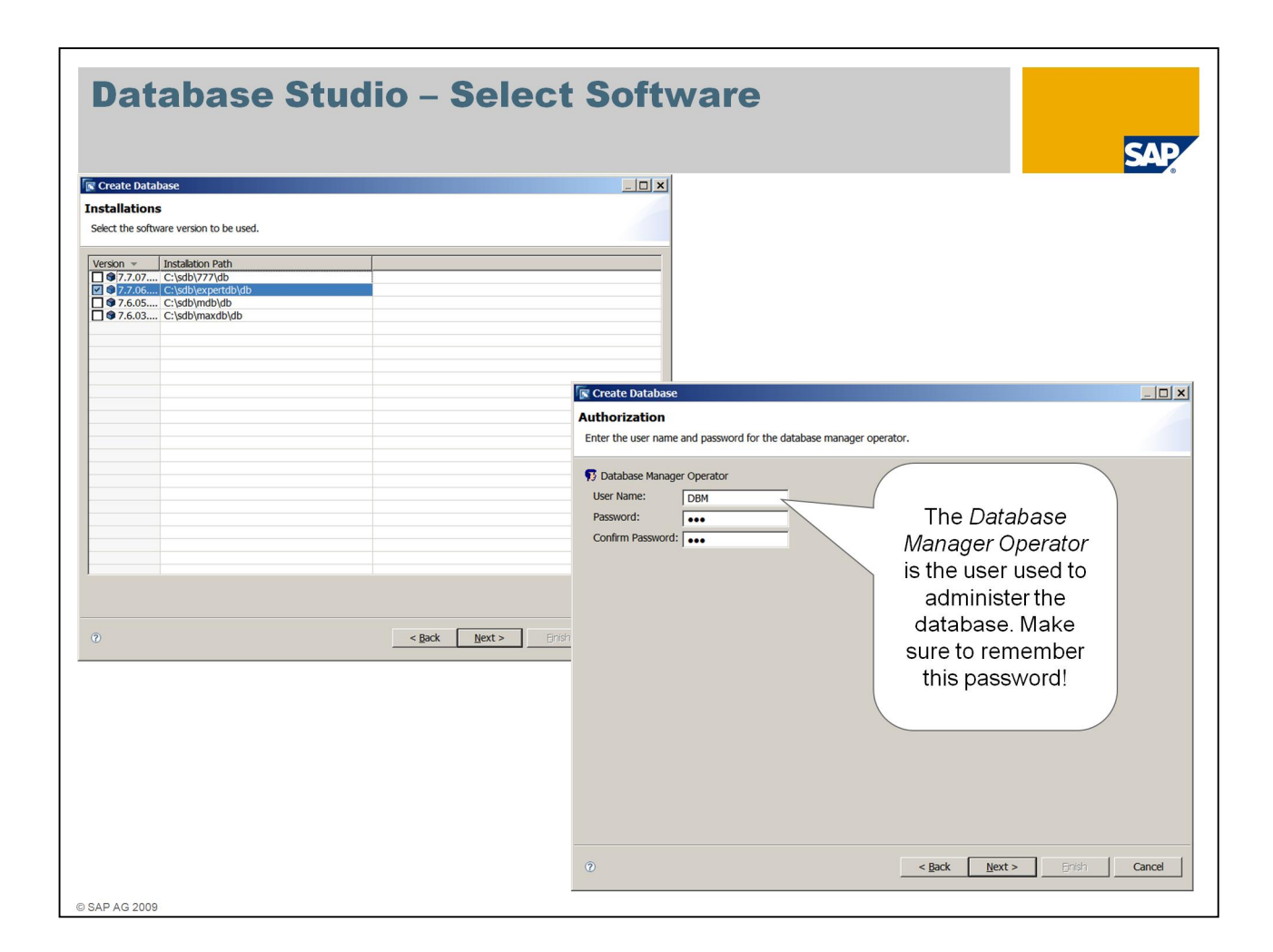

After you have selected the software version for your database, you have to specify the *Database Manager Operator*. This is the user used to connect with the Database Studio to the database.

As this user is essential to administer the database, make sure to remember its password!

| Create Database                                                                                                    |                                                                                                    |                      |
|----------------------------------------------------------------------------------------------------|----------------------------------------------------------------------------------------------------|----------------------|
| ect advanced options for the database.  Indows Service  Set the startup type for the database service to automatic.  (Use the login information as the account for the database service.  Itomatic Data Area Extension |                                                                                                    |                      |
| Automatic gxtension of data area.<br>Automatic update of statistics.<br>These automatic<br>features can be enabled                                                                                                    | Create Database Parameter Initialization Select a mode for the parameter initialization.  Initialize parameters with default values C Copy parameters from existing database |                      |
| during the database<br>installation or later on, if<br>needed.                                                                                                    | C Restore parameters from a backup                                                                                                    |                      |
|                                                                                                    |                                                                                                    |                      |
|                                                                                                    |                                                                                                    |                      |
|                                                                                                    | ⑦ < Back                                                                                                    | Next > Finish Cancel |

The Create Database Wizard allows to activate some automated features like

- automatic start of the database during server reboot
- automatic extension of the data area in case a specific filling level is reached
- automatic update of the optimizer statistics not recommended for SAP systems.

These features can also be activated after the database has been installed.

The database parameters can either be initialized with default values, can be copied from from another database instance or restored from a data backup.

| Create Database                                                                                                    |                                                                                                    |                                                     |  |
|----------------------------------------------------------------------------------------------------|----------------------------------------------------------------------------------------------------|-----------------------------------------------------|--|
| tance Type<br>ect the instance type.                                                                                                    |                                                                                                    |                                                     |  |
| OLTP                                                                                                    |                                                                                                    |                                                     |  |
| laxDB is a relational database system that was developed for (<br>ptimized to process individual transactions fast in environment                                                                                                    | OLTP (Online Transaction Processing). This database<br>ts with a high number of users and large database                                                                   | ase type is<br>es.                                  |  |
| iveCache                                                                                                    |                                                                                                    |                                                     |  |
| IaxDB. You can use It for an easier and more effective represe<br>etworks and relationships). SAP liveCache is object-oriented a<br>he database system, if the system is configured optimally. Suy<br>ince its large volumes of data need to be constantly accessible | ntation of your data structures and data streams<br>ind, unlike MaxDB, works with its data only in the<br>phy Chain Management, for example, makes part<br>and modifiable. | ; (such as<br>main memory of<br>icular use of this, |  |
|                                                                                                    | Rack Nexts Finish                                                                                                    | Cancel                                              |  |

The instance type is required to differentiate between an OLTP (SAP MaxDB) or a liveCache instance.

| Create Database                                                                                                    |                                                                                                    |
|----------------------------------------------------------------------------------------------------|----------------------------------------------------------------------------------------------------|
| djust Parameters<br>required, adjust parameters now.                                                                                                    | Parameter for <local>:EXPERTDB</local>                                                                                                    |
| er: 📃 😐 🗆                                                                                                    | CacheMemorySize                                                                                                    |
| ame Value Description                                                                                                    | Size of the data cache and converter in pages                                                                                                    |
| EVERTADNIN     EXTENDED     Contention     GradeMemorySee     3000     See of the data     Contention     MaxBochyMedia     2     Maximum num     MaxDataVolumes     1     MaxCPUs     Maximum num     MaxDataVolumes     2     Maximum num     MaxUserTasks     50     MaxUserTasks     S0     MaxImenton     MaxUserTasks     ClabUdata/wrk/EXPERTD8     Path where con     UndMINGEMENT     Contention     ClabUdata/Wrk/EXPERTD8     Add     Add | Image: Some Database       Image: Some Database         Some Database       Value: 3000         Some Database       Value: 3000         If OrUs used for database       New Value: 3000         If outcomes (including reserved and a database)       Comment:         If advalues, including reserved and advalues (including reserved and advalues)       The value specifies the i/o capable memory used by the data cache and the converter. It is very important for the performance of the database.         If aimutaneously active uses (c)       The converter transforms a logical page number into a physical block address on the data volumes. Caused by the importance the converter resides completely in the memory. The remaining memory is used by the data cache.         Use the database monitoring to obtain information about the data cache hit rate and the performance of the system.         The lower and upper limits are: 800 <= CacheMemorySize <= 2147483640                                                                                                    |
|                                                                                                    | <ul> <li>✓</li> <li>✓</li></ul> |

To change a parameter value double-click the parameter in the list and enter the new value.

Whenever you change a parameter value, it is recommended to enter a comment that you can check later on why a specific parameter has been changed (e.g. because of a parameter recommendation from SAP).

| Create Database                                                    |                                                  |
|--------------------------------------------------------------------|--------------------------------------------------|
| olumes                                                             |                                                  |
| pecify data and log volumes.                                       |                                                  |
| Data Volumes: Total Size 80.000 KB                                 |                                                  |
| ame Size Ty Device/File                                            |                                                  |
| DATA000 80.000 KB FILE C:\sdb\data\EXPERTDB\data\DISKD0001         |                                                  |
| DATA000                                                            |                                                  |
| DATA000                                                            |                                                  |
| a DATA000                                                          |                                                  |
| DATA000                                                            |                                                  |
| DATA000                                                            |                                                  |
| Log Volumes: Total Size 20.480 KB                                  | ■ DATA Volume for <local>:EXPERTDB</local>       |
| ame Size Ty Device/File                                            |                                                  |
| LOG001 20.480 KB FILE C:\sdb\data\EXPERTDB\og\DISKL001     ALOG002 | DATA volume                                      |
|                                                                    | Edit the properties for the DATA volume.         |
|                                                                    |                                                  |
|                                                                    | G <local>:EXPERTDB Data: Log: Sessions:</local>  |
|                                                                    | B Nama: DATA0001                                 |
|                                                                    | Ug Name: DATA0001                                |
|                                                                    | Size: 80000 KB 💌                                 |
|                                                                    | Device/File: C:\sdb\data\EXPERTDB\data\DISKD0001 |
|                                                                    | Type: FILE V                                     |
|                                                                    |                                                  |
|                                                                    |                                                  |
|                                                                    |                                                  |
|                                                                    |                                                  |
|                                                                    |                                                  |
|                                                                    |                                                  |
|                                                                    |                                                  |
|                                                                    |                                                  |
|                                                                    |                                                  |
|                                                                    |                                                  |

In this step the data and log volumes are listed and can be (re)configured. To do so simply double-click an entry in the list.

| Database Studio – Set DI                                                                                                    | BA User             |
|----------------------------------------------------------------------------------------------------|---------------------|
|                                                                                                    |                     |
| If you want to restore the database instance, the Instalation Wizard will start the Recovery Wizard and database. The Database System Administrator will be restored from the backup. | Ter create Database |
|                                                                                                    | ①     < gack        |

Next you have to specify if you would like to create an empty database or if you would like to restore the data from an existing backup. If an empty database should be installed, you have to specify the *Database System Administrator*. This user is the first SQL user and the owner of the system tables.

If you want to set up a standby instance, you have to choose the second option – *Create database for recovery*. In this case the *Database System Administrator* is taken from the backup – as well as all other SQL users and all data. You have to know the user name and password specified in the source database for this user!

At the last step, you can either load the tutorial data, active overwrite mode for the log or enable the automatic saving of the log. Both latter options will enable you to avoid a possible logfull situation. For productive environments, we either recommend to regularly save the log manually, or switch on the automatic saving of the log.

| mmary of Database Con<br>he database will be created with the                   | Ifiguration<br>ne following settings.        |                                                          |  |
|---------------------------------------------------------------------------------|----------------------------------------------|----------------------------------------------------------|--|
| server:     Database:                                                           | <local><br/>EVPERTOR</local>                 |                                                          |  |
| Version: Installation Path:                                                     | 7.7.06.16<br>C:\sdb\expertdb\db              |                                                          |  |
| <ul> <li>Database System Administr</li> <li>Database Manager Operato</li> </ul> | ator: DBADMIN<br>/: DBM                      |                                                          |  |
| Parameters:                                                                     | 2000                                         | Create Database                                          |  |
| CacheMemorySize     MayLiserTasks                                               | 3000                                         | Database Creation Successfully                           |  |
| <ul> <li>MaxSolLocks</li> </ul>                                                 | 4680                                         |                                                          |  |
| RunDirectoryPath                                                                | C:\sdb\data\wrk\EXPERTDB                     | Database created successfully finished.                  |  |
| Volumes:                                                                        |                                              |                                                          |  |
| Data volume #1:                                                                 | C:\sdb\data\EXPERTDB\data\DISKD0001          | Summary Results                                          |  |
| Size:                                                                           | 80.000 KB                                    |                                                          |  |
| Type:                                                                           | FILE                                         | ✓ Creating database OK                                   |  |
| Log volume #1:                                                                  | C:\sdb\data\EXPERTDB\log\DISKL001            | Setting parameters OK                                    |  |
| Size:                                                                           | 20.480 KB                                    | Setting volumes OK                                       |  |
| <ul> <li>Type:</li> <li>Load Tutoral Data:</li> </ul>                           | FILE                                         | Starting database OK                                     |  |
| - Loud Tatolar Data.                                                            | 115                                          | Activating database OK                                   |  |
| u have completed the steps requ                                                 | ired to create the database. Choose 'Start'. | Loading system tables OK                                 |  |
|                                                                                 |                                              | Loading tutonal data OK                                  |  |
|                                                                                 |                                              |                                                          |  |
|                                                                                 |                                              |                                                          |  |
|                                                                                 | - Back Nevt                                  |                                                          |  |
|                                                                                 | Back Mexce                                   |                                                          |  |
|                                                                                 |                                              |                                                          |  |
|                                                                                 |                                              |                                                          |  |
|                                                                                 |                                              |                                                          |  |
|                                                                                 |                                              |                                                          |  |
|                                                                                 |                                              |                                                          |  |
|                                                                                 |                                              |                                                          |  |
|                                                                                 |                                              |                                                          |  |
|                                                                                 |                                              |                                                          |  |
|                                                                                 |                                              |                                                          |  |
|                                                                                 |                                              |                                                          |  |
|                                                                                 |                                              |                                                          |  |
|                                                                                 |                                              |                                                          |  |
|                                                                                 |                                              | The creation of the database was successfully completed. |  |
|                                                                                 |                                              | The creation of the database was successfully completed. |  |
|                                                                                 |                                              | The creation of the database was successfully completed. |  |
|                                                                                 |                                              | The creation of the database was successfully completed. |  |
|                                                                                 |                                              | The creation of the database was successfully completed. |  |

In the summary check if all entered data is correct. Choose *Back* to correct any settings. If everything is OK, start the installation.

After a short while, the database instance has been created.

| Image: Sector: Type: Data Monow the Type: Data Monow the Type:                              | Database Studio – New DB Created                                                                                                    |              |     |
|----------------------------------------------------------------------------------------------------|----------------------------------------------------------------------------------------------------|--------------|-----|
| Image: Source Statute Statute       Image: Source Statute         Image: Source Statute       Image: Source Statute         Image: Source Statute       Image: Source Sta                                                                                                    |                                                                                                    | S            | AP. |
| Image: Barding Sandth Bandthouse Method     Image: Barding Sandth Bandthouse Method     Image: Barding Sandth Bandthouse Method </th <th>🕼 Database Studio - SAP MaxDB Database Studio</th> <th>_ &amp; ×</th> <th></th>                                                                                                    | 🕼 Database Studio - SAP MaxDB Database Studio                                                                                                    | _ & ×        |     |
| Image: Control in the control in the control in t                | File Edit Navigate Search Project Bun Window Help                                                                                                    |              |     |
| Image: Source with the source of the source of the sour                | ] 📸 ▼ 🕼 △ ] 😳 ▼ ] Q <sub>2</sub> ▼ ] Q <sup>2</sup> ▼ ] Q × [ 2] × (2] × (2) + × + × + ×                                                                                                    | 🗈 🌠 Database |     |
| W Optics         • Hill Condition                                                                                                    | Is Explorer 33 BE Outline Control Control Cont | - D          |     |
| Image: Second Second                              |                                                                                                    |              |     |
|                                                                                                    | S. My Repository                                                                                                    |              |     |
|                                                                                                    | - © shared objects                                                                                                    |              |     |
| Image: Servers         Image: Servers                                                                                                    | 🗄 🗁 Local User Folder                                                                                                    |              |     |
| Image: Strate Strate                              |                                                                                                    |              |     |
| Word/Lood/Wy Landscape/Server/EERX00176467A                                                                                                    |                                                                                                    |              |     |
| Wordt/Loca/Wy Landscage/Servers/BERM0176467A                                                                                                    |                                                                                                    |              |     |
| Image: Second second second                              | U Servers                                                                                                    |              |     |
|                                                                                                    | ÷ € 7707                                                                                                    |              |     |
| World/Local/My Landscape/Servers/EERN00176467A     Loal     # Col                                                                                                    | C EXPERTOR                                                                                                    |              |     |
| Image: Module in the image: Servers/BERN00176467A       Image: Local                                                                                                    | entre solution and the solution of the solution of the soluti  |              |     |
| MYDB  MYDB | B S MONA                                                                                                    |              |     |
| Mott/Loca/My Landscape/Servers/BERN00176467A                                                                                                    | Brig MAXOB<br>Brig MDB                                                                                                    |              |     |
| Image: Month/Local/My Landscape/Servers/BERN00176467A     Image: Local                                                                                                    | ⊕ i MYD8                                                                                                    |              |     |
| Image: Month/Local/My Landscape/Servers/BERN00176467A     Image: Local                                                                                                    |                                                                                                    |              |     |
| Image: Month/Local/My Landscape/Servers/BERN00176467A     Image: Local difference of the servers/BERN00176467A                                                                                                    |                                                                                                    |              |     |
| // Workt/Local/My Landscape/Servers/BENN00176467A                                                                                                    |                                                                                                    |              |     |
| Image: Month/Local/My Landscape/Servers/BERN00176467A                                                                                                    |                                                                                                    |              |     |
| Mork/Loca/My Landscape/Servers/BERN00176467A                                                                                                    |                                                                                                    |              |     |
| /World/Local/My Landscape/Servers/BENN00176467A                                                                                                    |                                                                                                    |              |     |
| /World/Local/My Landscape/Servers/BENN00176467A                                                                                                    |                                                                                                    |              |     |
| Mortd/Loca/My Landscape/Servers/BERN00176467A                                                                                                    |                                                                                                    |              |     |
| / World/Local/My Landscape/Servers/BERN00176467A                                                                                                    |                                                                                                    |              |     |
| /World/Local/My Landscape/Servers/BERN00176467A                                                                                                    |                                                                                                    |              |     |
| Image: World/Local/My Landscape/Servers/BERN00176467A          ف                                                                                                    |                                                                                                    |              |     |
| Image: World/Local/My Landscape/Servers/BERN00176467A               Local                                                                                                    |                                                                                                    |              |     |
| Image: World/Local/My Landscape/Servers/BERN00176467A          1 Local                                                                                                    |                                                                                                    |              |     |
| /World/Local/My Landscape/Servers/BERN00176467A                                                                                                    |                                                                                                    |              |     |
| Image: Morid/Local/My Landscape/Servers/BERN00176467A                                                                                                    |                                                                                                    |              |     |
| Image: Control of the second second seco                 |                                                                                                    |              |     |
| j v jivotujučkajný Latuskajejse velsýbelnikoutrohovA V Ločal j 6 ⊍ 🗠                                                                                                    |                                                                                                    |              |     |
|                                                                                                    | V VVOTA/LOCA/WY LANGSCAPE/SETVETS/BERN00176467A                                                                                                    | 8 🖳 🗆 🥸      |     |

Now the ExpertDB instance has been created, it can be accessed from the Workbench. All users that were created during the installation are now available within the Usermanagement of Database Studio.

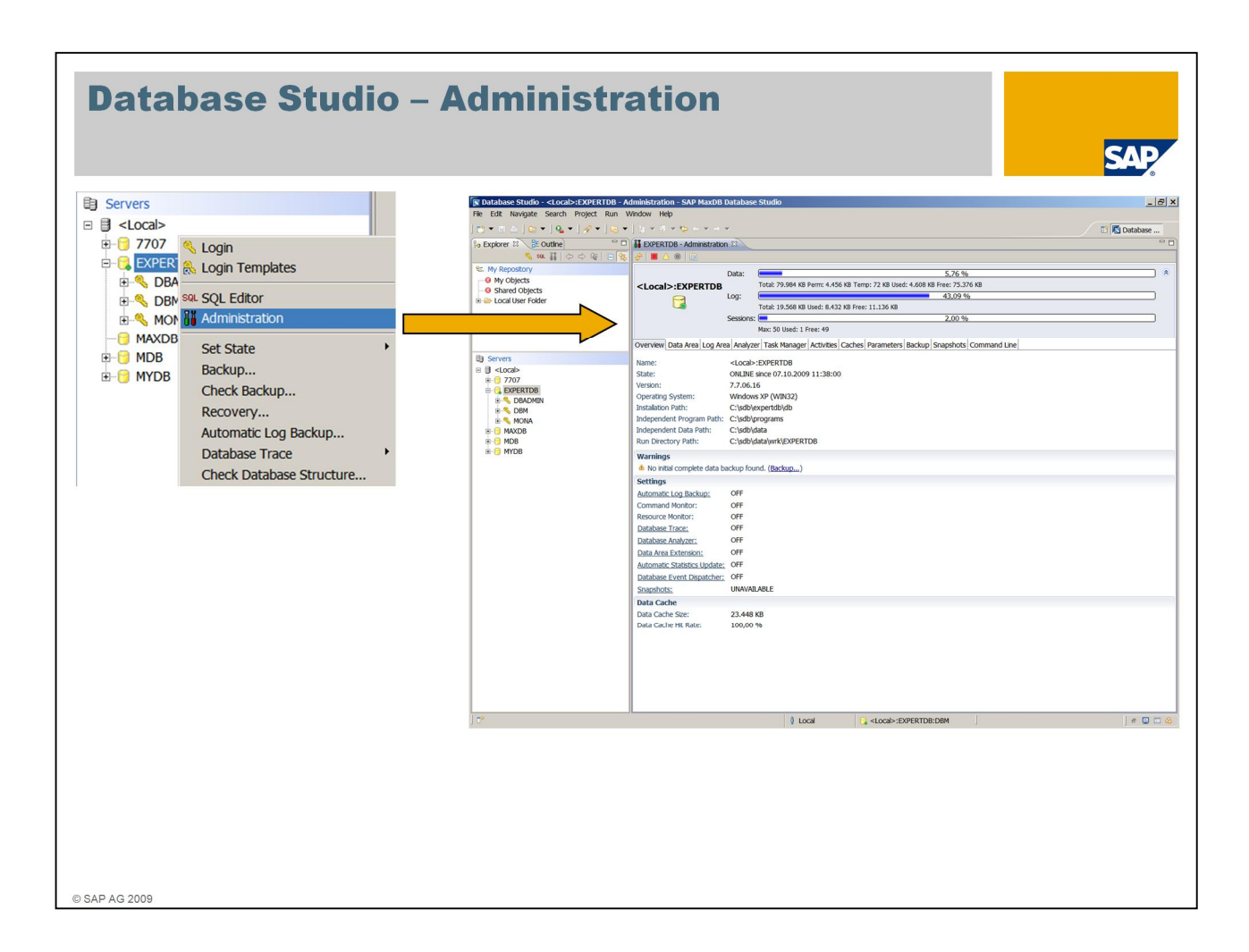

The Administration window can be opened from the user's context menu.

The user needs to be a DBM operator or the database system administrator – SQL users are not permitted to administer the database instance.

In this window you can start and stop the database, monitor it, change the configuration and create backups.

| Thank You!<br>Bye, Bye – An | d Remember Next Session                              | SAP |
|-----------------------------|------------------------------------------------------|-----|
|                             |                                                      |     |
|                             |                                                      |     |
|                             |                                                      |     |
| November 3, 2009            | Session 2: Basic Administration with Database Studio |     |
|                             |                                                      |     |
|                             |                                                      |     |
|                             |                                                      |     |
|                             |                                                      |     |
|                             |                                                      |     |
|                             |                                                      |     |
|                             |                                                      |     |
| © SAP AG 2009               |                                                      |     |

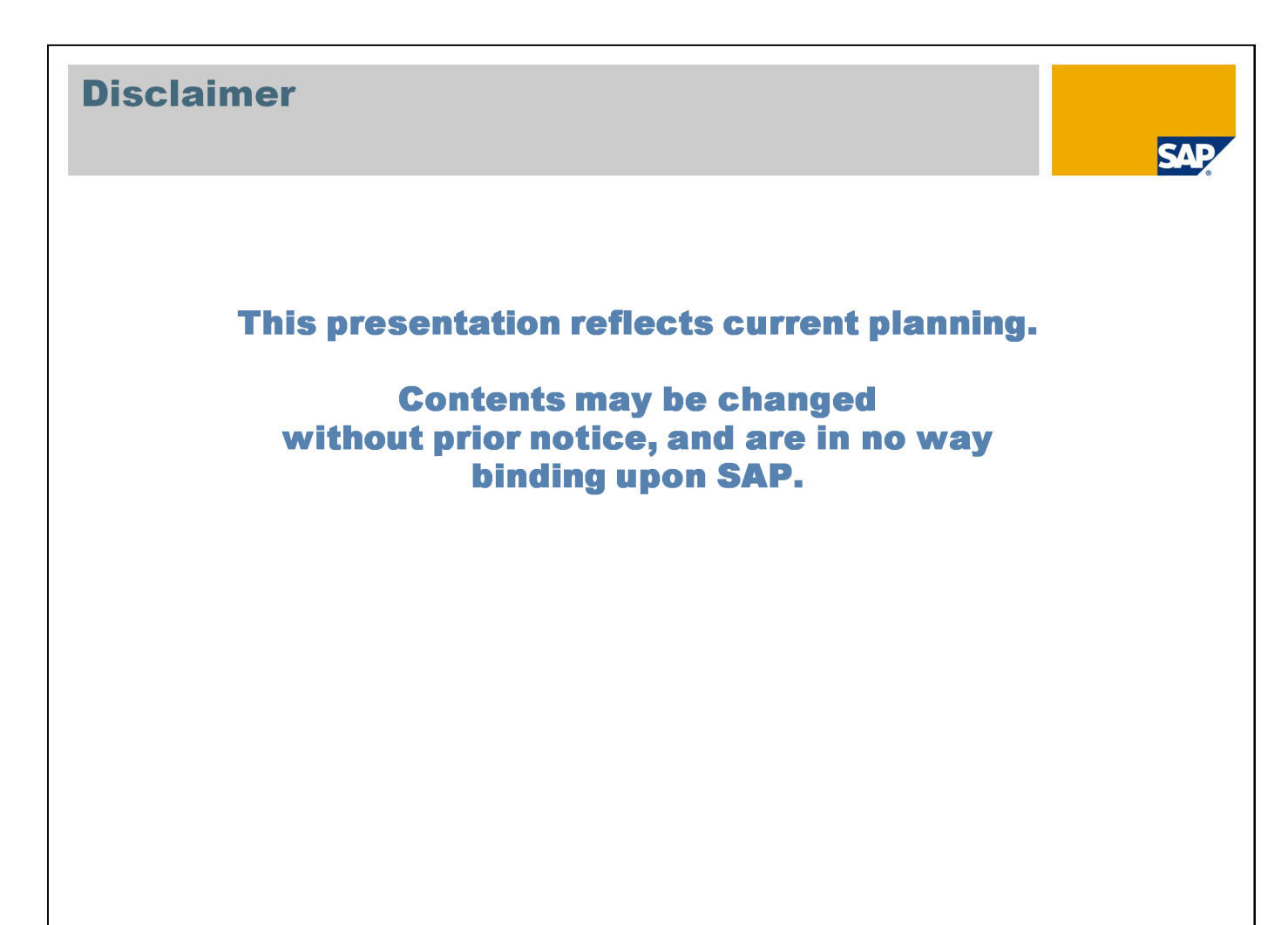

© SAP AG 2009

### Copyright 2009 SAP AG All rights reserved

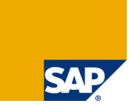

No part of this publication may be reproduced or transmitted in any form or for any purpose without the express permission of SAP AG. The information contained herein may be changed without prior notice.

Some software products marketed by SAP AG and its distributors contain proprietary software components of other software vendors.

SAP, R/3, mySAP, mySAP, com, xApps, xApp, SAP Net/Weaver, Duet, Business ByDesign, ByDesign, PartnerEdge and other SAP products and services mentioned herein as well as their respective logos are trademarks or registered trademarks of SAP AG in Germany and in several other countries all over the world. All other product and service names mentioned and associated logos displayed are the trademarks of their respective companies. Data contained in this document serves informational purposes only. National product specifications may vary.

The information in this document is proprietary to SAP. This document is a preliminary version and not subject to your license agreement or any other agreement with SAP. This document contains only intended strategies, developments, and functionalities of the SAP® product and is not intended to be binding upon SAP to any particular course of business, product strategy, and/or development. SAP assumes no responsibility for errors or omissions in this document. SAP does not warrant the accuracy or completeness of the information, text, graphics, links, or other items contained within this material. This document is provided without a warranty of any kind, either express or implied, including but not limited to the implied warranties of merchantability, fitness for a particular purpose, or non-infringement.

SAP shall have no liability for damages of any kind including without limitation direct, special, indirect, or consequential damages that may result from the use of these materials. This limitation shall not apply in cases of intent or gross negligence.

The statutory liability for personal injury and defective products is not affected. SAP has no control over the information that you may access through the use of hot links contained in these materials and does not endorse your use of third-party Web pages nor provide any warranty whatsoever relating to third-party Web pages

Weitergabe und Vervielfältigung dieser Publikation oder von Teilen daraus sind, zu welchem Zweck und in welcher Form auch immer, ohne die ausdrückliche schriftliche Genehmigung durch SAP AG nicht gestattet. In dieser Publikation enthaltene Informationen können ohne vorherige Ankündigung geändert werden.

Einige von der SAP AG und deren Vertriebspartnern vertriebene Softwareprodukte können Softwarekomponenten umfassen, die Eigentum anderer Softwarehersteller sind. SAP, R/3, mySAP, mySAP, com, xApps, xApp, SAP NetWeaver, Duet, Business ByDesign, ByDesign, PartnerEdge und andere in diesem Dokument erwähnte SAP-Produkte und Services sowie die dazugehörigen Logos sind Marken oder eingetragene Marken der SAP AG in Deutschland und in mehreren anderen Ländern weltweit. Alle anderen in diesem Dokument erwähnten Namen von Produkten und Services sowie die damit verbundenen Firmenlogos sind Marken der jeweiligen Unternehmen. Die Angaben im Text sind unverbindlich und dienen lediglich zu Informationszwecken. Produkte können länderspezifische Unterschiede aufweisen.

Die in diesem Dokument enthaltenen Informationen sind Eigentum von SAP. Dieses Dokument ist eine Vorabversion und unterliegt nicht Ihrer Lizenzvereinbarung oder einer anderen Vereinbarung mit SAP. Dieses Dokument enthält nur vorgesehene Strategien, Entwicklungen und Funktionen des SAP®-Produktis und ist für SAP nicht bindend, einen bestimmten Geschäftsweig, eine Produktistrategie bzw. -entwicklung einzuschlagen. SAP übernimmt keine Verantwortung für Fehler oder Auslassungen in diesen Materialien. SAP garantiert nicht die Richtigkeit oder Vollständigkeit der Informationen. Texte, Grafiken, Links oder anderer in diesen Materialien enthaltenen Elemente. Diese Publikation wird ohne jegliche Gewähr, weder ausdrücklich noch stillschweigend, bereitigestellt. Dies gilt u. a., aber nicht ausschließlich, hinsichtlich der Gewährleistung der Marktgängigkeit und der Eignung für einen bestimmten Zweck sowie für die Gewährleistung der Nichtverletzung geltenden Rechts.

SAP übernimmt keine Haftung für Schäden jeglicher Art, einschließlich und ohne Einschränkung für direkte, spezielle, indirekte oder Folgeschäden im Zusammenhang mit der Verwendung dieser Unterlagen. Diese Einschränkung gilt nicht bei Vorsatz oder grober Fahrlässigkeit.

Die gesetzliche Haftung bei Personenschäden oder die Produkthaftung bleibt unberührt. Die Informationen, auf die Sie möglicherweise über die in diesem Material enthaltenen Hotlinks zugreifen, unterliegen nicht dem Einfluss von SAP, und SAP unterstützt nicht die Nutzung von Internetseiten Dritter durch Sie und gibt keinertei Gewährleistungen oder Zusagen über Internetseiten Dritter ab.

Alle Rechte vorbehalten.

© SAP AG 2009